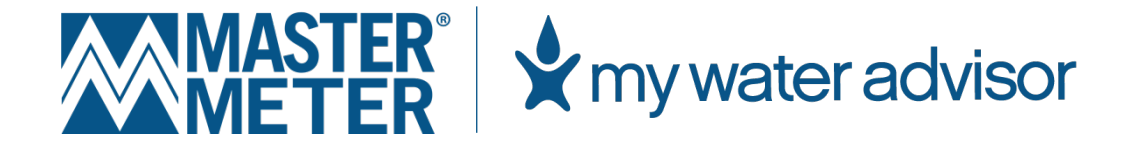

### My Water Advisor User Guide

ONLINE ACCESS TO YOUR WORLD OF WATER™

**VERSION 2.0 | MAY 2024** 

### TABLE OF CONTENTS

| CREATING AN ONLINE ACCOUNT           |
|--------------------------------------|
| GETTING STARTED                      |
| SYSTEM REQUIREMENTS6                 |
| LOGIN7                               |
| DASHBOARD8                           |
| WIDGETS9                             |
| NAVIGATION AND MENU BAR13            |
| SEARCH14                             |
| WIDGET CONFIGURATION                 |
| ADD/REMOVE WIDGETS                   |
| ARRANGING WIDGETS                    |
| PERFORMING SEARCHES                  |
| GLOBAL SEARCH19                      |
| USING METER CARDS AND METERS         |
| METER CARD                           |
| METER CARD FIELDS AND SECTIONS       |
| RUNNING REPORTS                      |
| CONSUMPTION                          |
| METER READS                          |
| INFRASTRUCTURE                       |
| WORKING WITH ALERTS                  |
| SETTING UP ALERTS                    |
| WORKING WITH FIXED NETWORK FUNCTIONS |
| REQUEST AN ON-LINE READ67            |
| REQUEST DATA LOGS                    |
| EXPECT A TECHNICIAN'S VISIT          |
| VIEW REGISTERED UNITS74              |
| SETTINGS AND ADMIN FUNCTIONS         |
| FORGOT PASSWORD/PASSWORD RESET77     |
| GLOSSARY                             |

# CREATING AN ONLINE ACCOUNT

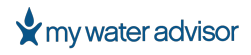

#### **CREATING AN ONLINE ACCOUNT**

In order to use any of the features offered by My Water Advisor 2.0, the user must first register through the web portal. To create an account, utility customers can easily follow the steps outlined below on the My Water Advisor 2.0 online portal:

- 1. On a desktop computer, navigate to <u>https://mywateradvisor2.com/register</u>
- 2. Click on the SIGN-UP button, located on the top right of the page
- 3. Select either one of the following options:
  - Sign up with cell phone number OR
  - Sign up with account number

### **GETTING STARTED**

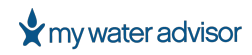

#### **GETTING STARTED**

Welcome to Harmony Encore, the complete Meter Data Management System. Harmony Encore provides utility managers, employees, and customer service representatives with access to system data through a secure internet connection. This cloud-based system makes complex data easy to use and understand using reports, charts, and maps.

Thank you for considering AquaFlow Solutions Inc. as your trusted partner in meter reading systems and service. We look forward to working with you and helping you achieve unparalleled success in your water utility operations.

#### SYSTEM REQUIREMENTS

The following table contains system requirements for Harmony Encore.

| Requirement         | Specification                                                          |
|---------------------|------------------------------------------------------------------------|
| Compatible Browser  | Microsoft® Edge or Google Chrome                                       |
| PDF Reader          | Adobe® Acrobat Reader®                                                 |
| Display             | 1024 x 768 video resolution (32-bit color)                             |
| Internet Connection | High-speed internet connectivity with 10 mb/s download speed (minimum) |

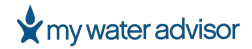

#### LOGIN

To log in to Harmony:

- 1. Open your web browser.
- 2. Navigate to <u>https://harmonyencoremdm.com</u>
- 3. Sign in with your **Email Address** and **Password**.

**NOTE:** If you do not have a login, please contact your system administrator or Master Meter's Systems Technical Support team at 800.928.6388.

| Harmony Encore | Powered by Master Meter Inc. ™ |                       |
|----------------|--------------------------------|-----------------------|
|                |                                |                       |
|                | LOGIN                          | MESSAGES              |
|                | Email Address                  | No messages available |
|                |                                |                       |
|                | Password                       |                       |
|                | LOGIN                          |                       |
|                | Fornot your password?          |                       |
|                | <u>, organ jawa padamota .</u> |                       |
|                |                                |                       |
|                |                                |                       |
|                |                                |                       |

#### Hamony Encore - Login

After logging in, you will be redirected to the Dashboard. Continue below for additional information on the Dashboard.

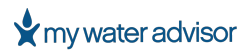

#### DASHBOARD

The dashboard provides an overview through a variety of customizable graphical widgets.

| MM Demo 🗸 🔤                                  |                   |                                                                                            |                 | ф ( <b>Д</b>    |                                                                                                    |
|----------------------------------------------|-------------------|--------------------------------------------------------------------------------------------|-----------------|-----------------|----------------------------------------------------------------------------------------------------|
| METER PROCESSING ~                           |                   |                                                                                            |                 |                 |                                                                                                    |
|                                              |                   |                                                                                            |                 |                 | C & @                                                                                                    |
| BASE STATIONS 3 Connected: 3 Disconnected: 0 | 100%<br>Connected | REPEATERS 12 Connected: 12 Disconnected: 0                                                 | Connected       | II ALERTS TODAY | X<br>Hynoted<br>today                                                                                       |
| E RECEPTION QUALITY                          | ×                 | HONTHLY TOTAL CONSUMPTION                                                                  |                 |                 | ×                                                                                                    |
| Billevil Billevil Mathematica                | ved               | 3000000<br>2400000<br>1500000<br>1200000<br>000000<br>000000<br>000000<br>000000<br>000000 | Costor Reventer | Desmit: Josay ( | 10<br>0<br>7<br>6<br>9<br>7<br>6<br>9<br>4<br>2<br>2<br>2<br>2<br>2<br>2<br>2<br>2<br>2<br>2<br>2<br>2<br>2 |
| CONSUMPTION MAP                              | ×                 | ii Alerts                                                                                  |                 |                 | © ×                                                                                                    |

Select the Home icon in the Menu Bar to return to the dashboard. The dashboard functions as the home screen.

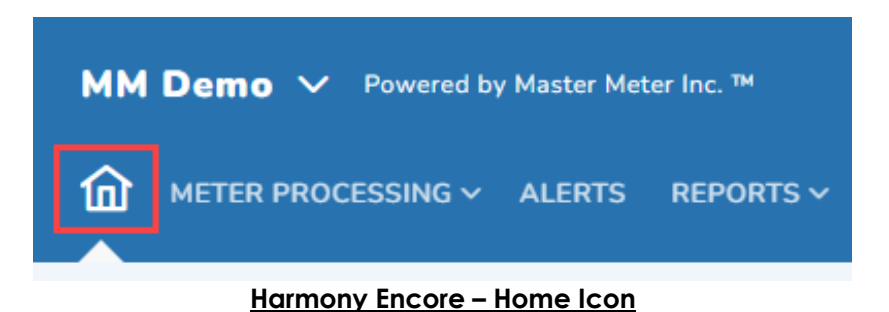

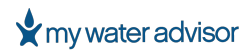

#### **WIDGETS**

By default, not every widget displays on the Dashboard. For instructions on how to add a widget, see <u>Add/Remove Widgets</u>. The table below shows all available widgets.

| Widget                                                                                                    | Image                                                                        |
|----------------------------------------------------------------------------------------------------|------------------------------------------------------------------------------|
| <b>Base Station (AMI/Fixed</b><br><b>Network Only):</b> Displays<br>the Base Station(s)<br>online or offline status.                                                                                                 | BASE STATIONS ×<br>1<br>Connected: 1 Disconnected: 0                         |
| Repeaters (AMI/Fixed<br>Network): Displays the<br>Repeater(s) status and<br>how many are<br>online/offline.<br>Clicking on the<br>doughnut color provides<br>information on the<br>number of connected<br>repeaters. | REPEATERS ×   12 100%   Connected: 12 Disconnected: 0                        |
| Alerts Today: Displays<br>the number of alerts<br>received in the last 24<br>hours. A doughnut<br>graph represents the<br>percentage of handled<br>alerts.                                                           | Image: ALERTS TODAY       X         38       55%         Handled       today |

PAGE 9

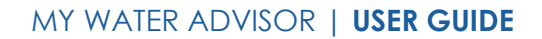

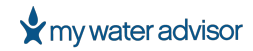

#### Widget

#### Image

#### **Consumption Map:**

Provides a quick aerial view of consumption from low to high. Zooming on the map provides a closer view of consumption areas. Consumption is displayed as a relative "heat map" compared to surrounding consumers.

#### Drive-By Status (AMR/Drive-By Only):

Displays a doughnut chart showing the number of drive-by meters read and not read in the last 30 days. Clicking on the doughnut chart displays the percentage and number of received or not received meters.

### Reception Quality (AMI/Fixed Network):

Displays the health of the AMI system in a doughnut chart. Received signal strength indicator (RSSI) is a measurement of the power in a received radio signal. The reception levels represent the last RSSI level received. The percentage represents the percentage of Fixed Network meters which have been read in the past 36 hours.

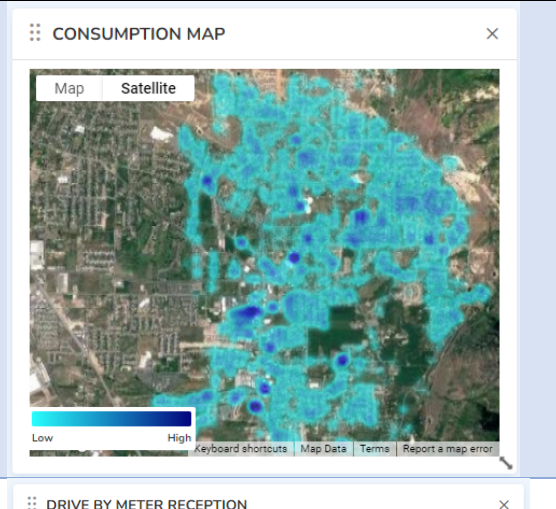

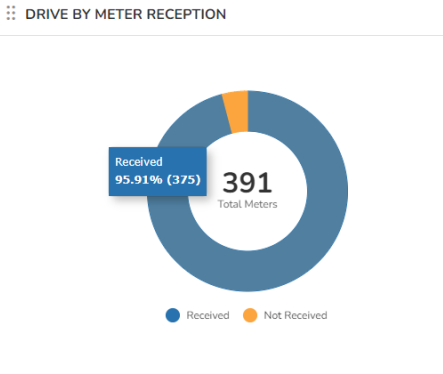

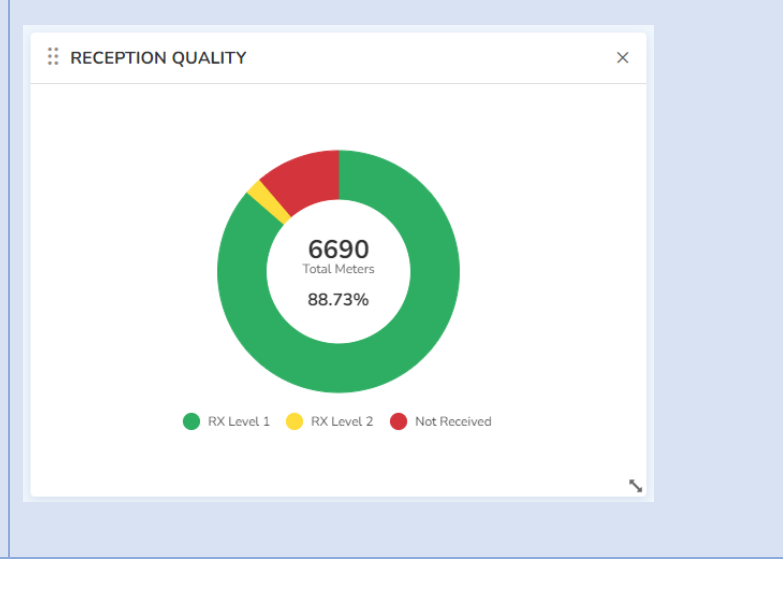

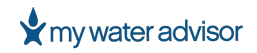

#### MY WATER ADVISOR | USER GUIDE

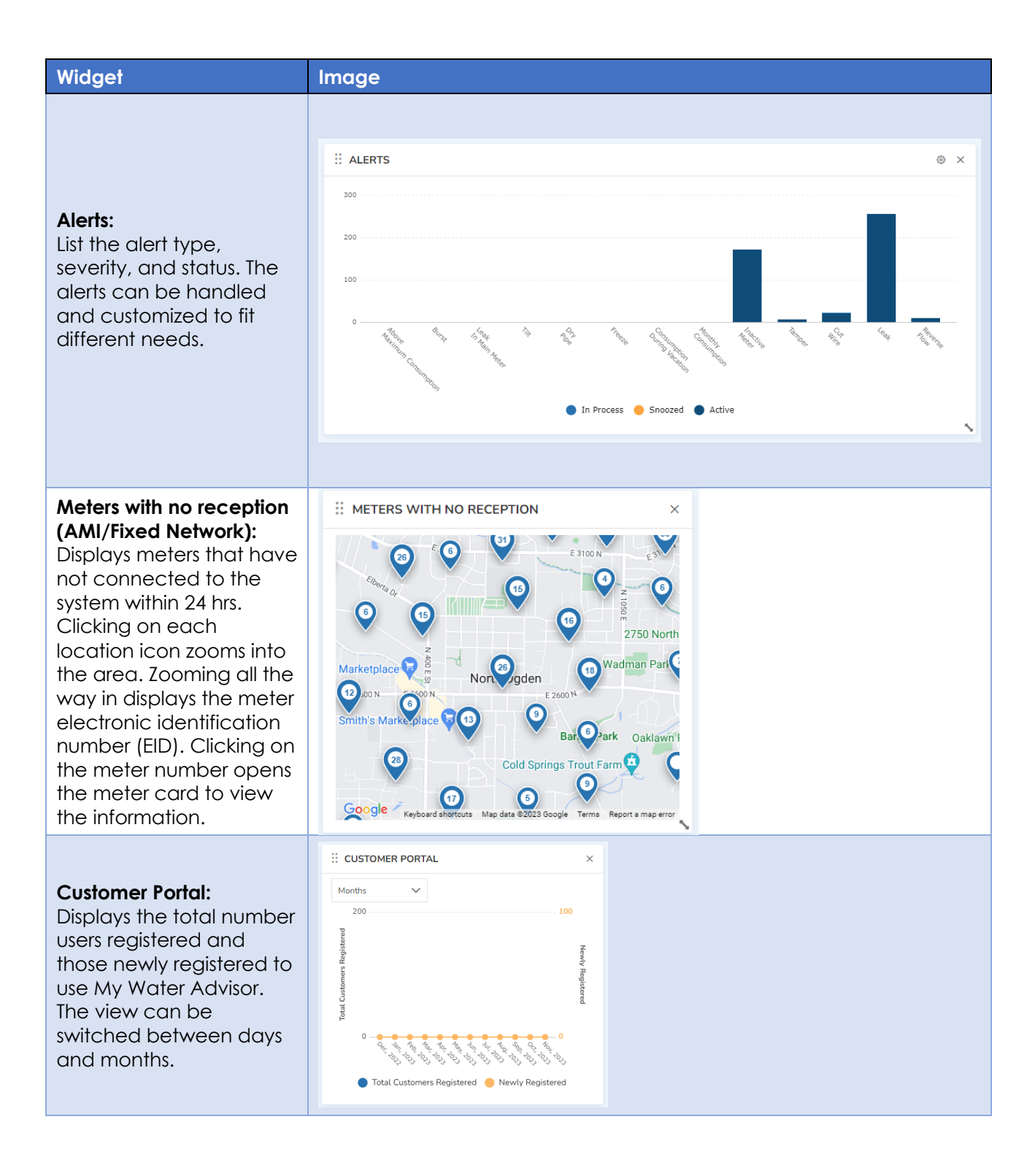

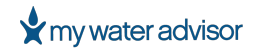

#### MY WATER ADVISOR | USER GUIDE

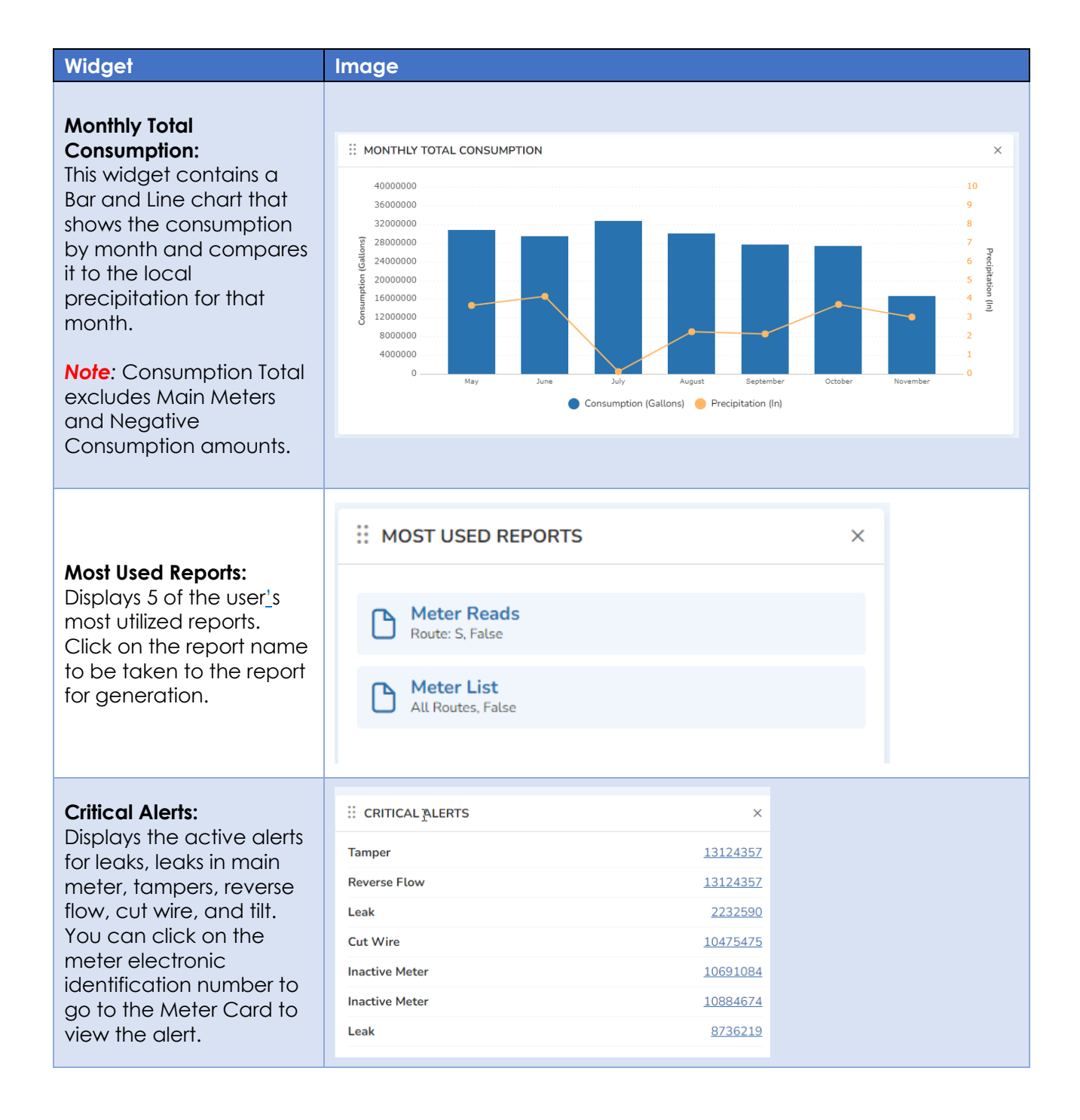

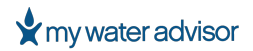

#### NAVIGATION AND MENU BAR

The table below outlines the menu options. The actual items on your dashboard menu bar may vary. From any screen within Harmony Encore, you can access the menu bar items.

| WaterTown Powered by Master Meter Inc.™                      | Д Ш @ [→ |
|--------------------------------------------------------------|----------|
| $\int_{1}^{1}$ METER PROCESSING $\lor$ ALERTS REPORTS $\lor$ |          |

#### Harmony Encore – Menu Bar

| Section            | Description                                                                                                    |
|--------------------|----------------------------------------------------------------------------------------------------|
| Home/Dashboard     | The Home screen displays the dashboard. The dashboard widgets provide visual overviews of important functions.                                                                                                    |
| Meter Processing   | The Meter Processing section contains the ability to Import & Export billing files, route data and view import/export history.                                                                                        |
| Alerts             | The Alerts section lists alert events, severity, and status. The alerts can be handled and customized to fit different needs.                                                                                         |
| Reports            | The Reports section provides the ability to select a variety of reports. Each report can be downloaded or emailed for ease of use and customization.                                                                  |
| Notifications<br>Q | The Notifications Section alerts a user when a system request has been completed.                                                                                                    |
| Map/GIS            | The Geographic Information System (GIS) provides the ability to view system information on a map. Selecting the map icon provides a way to view base stations, repeaters, alerts, and signal strength geographically. |
| Settings<br>영      | The Settings section allows administrative users to manage the system.<br>Provides the ability to manage bridge imports, users, alert severity, and<br>multiple other system options.                                 |

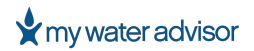

#### SEARCH

Provides the ability to search the system by customer name, location, meter number, or account number to view a customer's meter card.

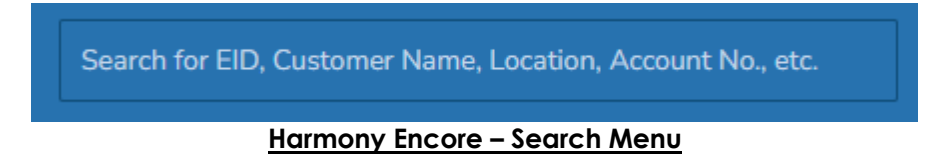

Search results start displaying after the first two characters are typed. The first 10 results will be displayed, highlighting the characters searched.

If there are more than 10 results or you need to view the results in a table view, click 'View All' at the bottom of the list.

| 1339                              | × |
|-----------------------------------|---|
| Electronic ID: 13394674           | • |
| Consumer: DARBY, EMILY            |   |
| Address: 8881 PINE CROSSING CIR   |   |
| Account: 0000095                  |   |
| Meter SN: 13394674                |   |
|                                   |   |
|                                   |   |
| Address: E12 DEPOT ST             |   |
| Account: 0132800                  |   |
| Motor SN: 0222311330              |   |
|                                   |   |
| Electronic ID: 2871100            |   |
| Consumer: STEVENSON, HAROLD       |   |
| Address: 217 FOURTH AVE           |   |
| Account: 0133900                  |   |
| Meter SN: 0222319436              |   |
| Electronic ID: 13396424           |   |
| Consumer: JADEN & HEATHER BRISKEY |   |
| Address: 3665 N 650 E             |   |
|                                   |   |
| View All                          |   |

Harmony Encore – View All

#### Example:

Searching for **main** returns:

- Locations on Main Street
- Meters at locations on Main Street
- Customers with service addresses on Main Street
- Customers whose name contains main (such as John Maine)

PAGE 14

### WIDGET CONFIGURATION

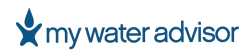

#### WIDGET CONFIGURATION

The Dashboard widgets provide overviews of important functions in one view. Each user can display the widgets they need in the order they want them. Please see the Dashboard Widgets section for a description of each widget.

| MM Demo 🗸 Powered by Master Meter Inc. 74            | ₽ መ ⊜ [→                                                                                                    |
|------------------------------------------------------|----------------------------------------------------------------------------------------------------|
|                                                      |                                                                                                    |
|                                                      | \$ \$ D                                                                                                    |
| I BASE STATIONS<br>1<br>Connected: 1 Disconnected: 0 | Image: Partners     Image: Partners     Image: Partners <td< td=""></td<>                                                                                                    |
| II RECEPTION QUALITY ×                               | II MONTHLY TOTAL CONSUMPTION         ×                                                                                                    |
| RX Level 1     RX Level 2     Not Received           | 4000000<br>3000000<br>4000000<br>400000<br>400000<br>4000000<br>400000<br>4000000<br>400000<br>4000000<br>4000000<br>4000000<br>4000000<br>4000000<br>4000000<br>4000000<br>4000000<br>4000000<br>4000000<br>4000000<br>4000000<br>4000000<br>4000000<br>4000000<br>4000000<br>4000000<br>4000000<br>4000000<br>4000000<br>40000000<br>40000000<br>400000000 |

Harmony Encore – Dashboard Widgets

Access the dashboard from any screen by clicking the Home icon.

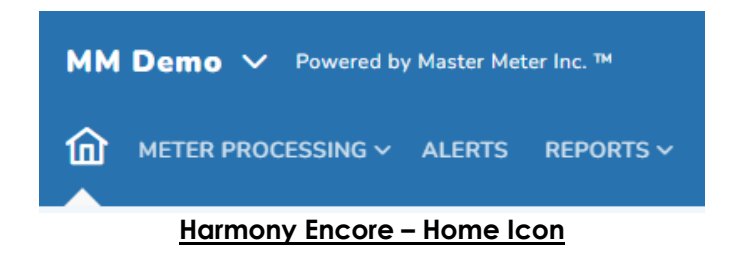

#### **ADD/REMOVE WIDGETS**

By default, not all widgets display on the dashboard. All widgets can be added or removed.

To customize the Dashboard view:

- 1. To **add** widgets to the dashboard, click on the **Dashboard Settings** icon and drag the widget to the dashboard.
- 2. Click on a widget's **X** to remove from the dashboard (removed widgets will be shown in the dashboard settings).
- 3. To reset widgets to default view, click on **Reset settings to default**.

### my water advisor

#### MY WATER ADVISOR | USER GUIDE

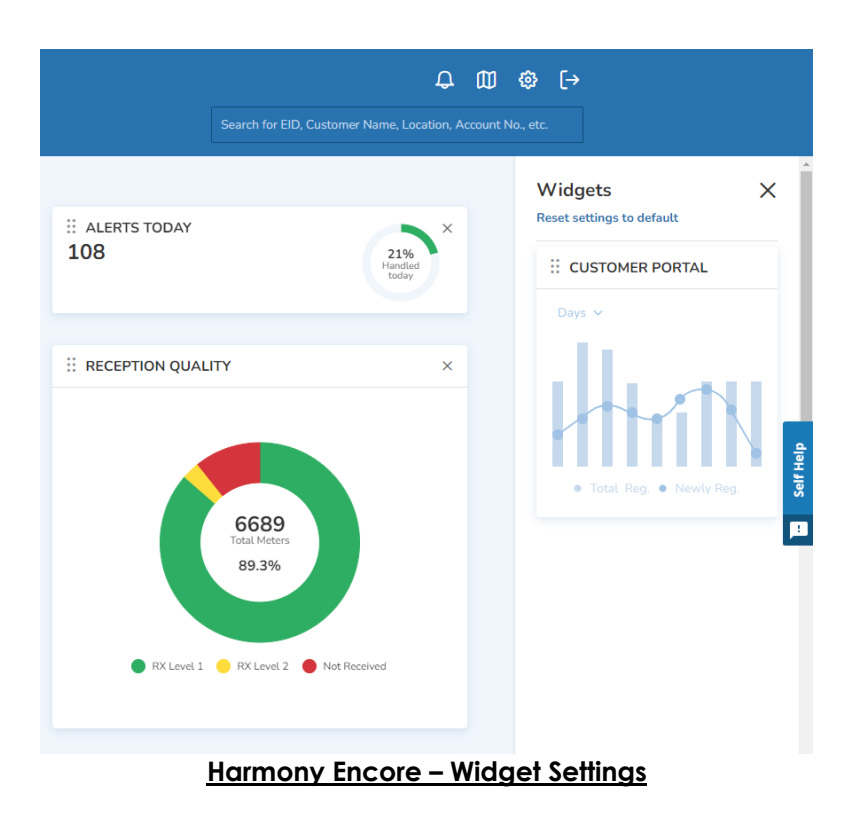

#### **ARRANGING WIDGETS**

Widgets can be arranged on the Dashboard by dragging and dropping.

To customize the Dashboard:

- 1. Click and hold the top bar of the Widget.
- 2. Drag and drop the Widget to the desired location.

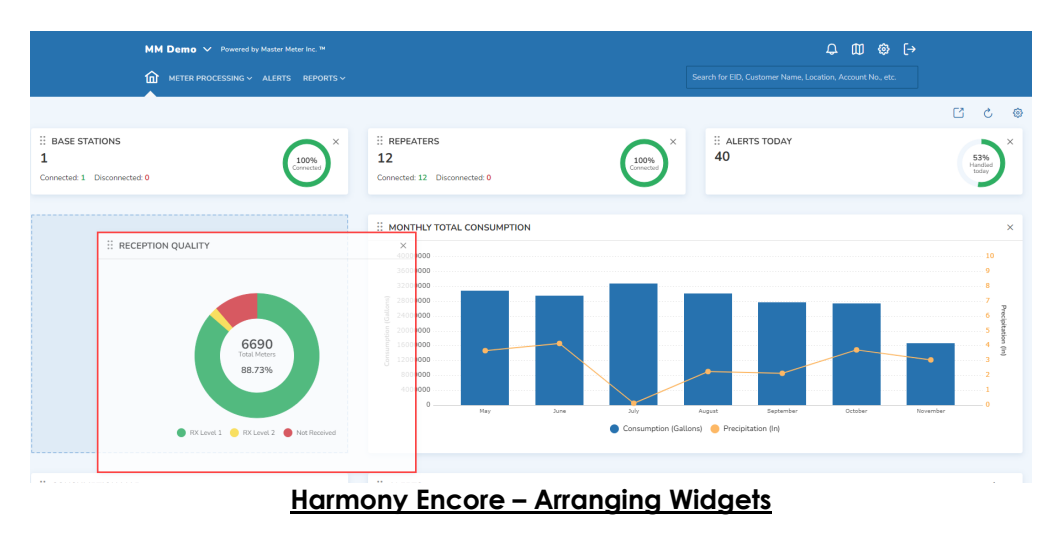

| IAGL I/ |
|---------|
|---------|

### PERFORMING SEARCHES

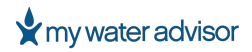

#### PERFORMING SEARCHES

#### GLOBAL SEARCH

You can use Global Search to search for a specific item, such as a customer, location, meter, or account number.

**NOTE:** Meters that have been removed do not display in Global Search.

#### To use Global Search:

1. In the search box at the top right of the page, enter the word, number, or phrase to locate.

|                                                            | ¢ | L ( | $\square$ |  | [→ |
|------------------------------------------------------------|---|-----|-----------|--|----|
| Search for EID, Customer Name, Location, Account No., etc. |   |     |           |  |    |
| Harmony Encore – Search Box                                |   |     |           |  |    |

As you type, the top ten matches automatically display in a list below the search box.

- 2. If the item is displayed, select it from the displayed results to view its meter card.
- 3. If the item is not displayed, view additional results by selecting 'View All'.

**Example** Searching for **main** returns:

- Locations on Main Street
- Meters at locations on Main Street
- Customers with service addresses on Main Street
- Customers whose name contains main (such as John Maine)

## USING METER CARDS AND METERS

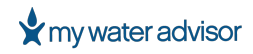

#### **USING METER CARDS AND METERS**

The meter is the central device in Harmony Encore. Meters must be added to the software before any readings can be saved in the system. The meters are linked to customer and location information provided by your billing or Customer Information System (CIS). Each meter in the system has a Meter Card that displays details about the meter.

#### METER CARD

Customer service representatives can use the meter card to locate or verify customer information. For example, a customer service representative can look at consumption details for that specific meter/account. If a customer has a consumption question, a customer service representative can use the Meter Card to research the details.

#### METER CARD FIELDS AND SECTIONS

The following table provides descriptions for the account detail fields on the Meter Card.

| Field                        | Description                                                                                                 |
|------------------------------|----------------------------------------------------------------------------------------------------|
| Customer Name                | The customer's name on the account associated with the meter (displayed on the top left of the meter card.) |
| AMR or AMI                   | The type of meter associated with the account                                                               |
| Customer Acct. No.           | The account number associated with the customer or meter                                                    |
| Service Address              | The address associated with the meter                                                                       |
| Route Number                 | The meter's associated route                                                                                |
| Email                        | Customer's email address associated to the meter                                                            |
| Phone                        | Customer's phone number associated to the meter                                                             |
| Electronic ID                | Meter's electronic identification number (EID)                                                              |
| Meter SN                     | Serial number of the meter                                                                                  |
| Service Start Date           | The date service started for this account/meter                                                             |
| Last Read Date               | The date and time of the last meter read                                                                    |
| Last Read (Units)            | Latest reading from the meter                                                                               |
| <b>Current Active Alerts</b> | Displays any active alerts for the meter (if applicable)                                                    |

The following table describes the sections on the bottom half of each Meter Card.

| Section                 | Description                                                                                                   |
|-------------------------|----------------------------------------------------------------------------------------------------|
| Consumption             | Displays the consumption data for the meter in table and chart formats                                        |
| Alerts                  | Displays any alerts for the meter and the sent messages details (if applicable)                               |
| Meter Details           | Displays the Specifications, Timeline, and Read Setup of the meter                                            |
| More Acct. Details      | Displays more details about the account including Comments, Meter History, Location Notes, and Meter Pictures |
| <b>Related Entities</b> | Displays the Meter Group(s) that a meter is included in                                                       |
| Customer Portal         | Displays the customer's My Water Advisor information for this meter                                           |

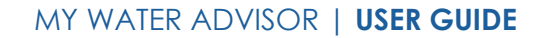

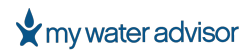

#### CONSUMPTION

The Consumption section of the Meter Card displays the consumption data for the meter. The consumption data can be viewed in a table, bar graph, or line graph.

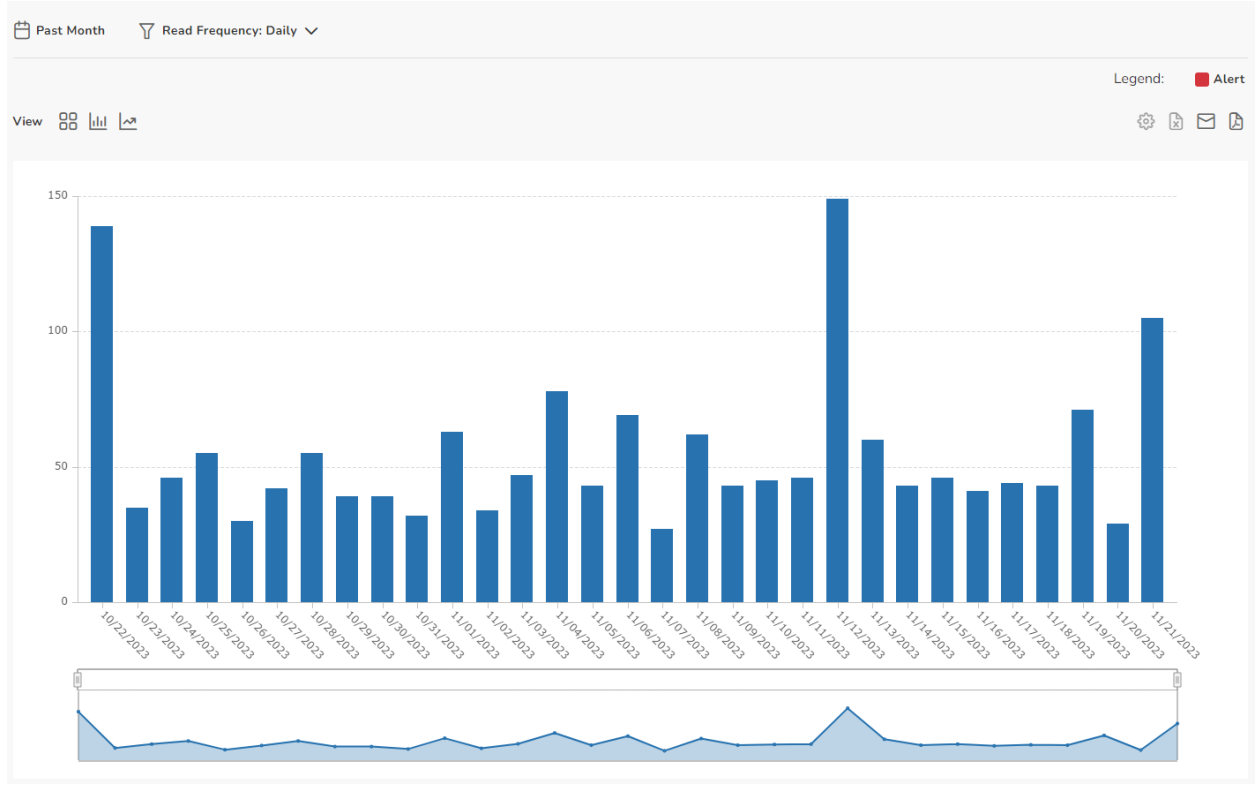

Harmony Encore – Consumption Data

The default views for the Meter Card's consumption data are as follows:

#### AMI/Fixed Network

- Date Range: Past Month
- **Read Frequency**: Daily
- View: Column Graph

#### AMR/Drive-by

- Date Range: Last 13 Months
- Read Frequency: Monthly
- View: Column Graph

Date Range, Read Frequency, and View can be adjusted to display the needed consumption data.

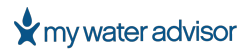

#### **Date Range**

Adjust the date range by clicking the calendar icon on the top left side of the consumption section of the Meter Card. Set the date range for the dates to view and click apply.

| <  |          | 00 | ctober | 2023            |               |    |        | 1    | lovemb | er 2 | 023   |    | >     |
|----|----------|----|--------|-----------------|---------------|----|--------|------|--------|------|-------|----|-------|
| Su | Мо       | Tu | We     | Th              | Fr            | Sa | Su     | Мо   | Tu     | We   | Th    | Fr | Sa    |
| 1  | 2        | 3  | 4      | 5               | 6             | 7  | 29     | 30   | 31     | 1    | 2     | 3  | 4     |
| 8  | 9        | 10 | 11     | 12              | 13            | 14 | 5      | 6    | 7      | 8    | 9     | 10 | 11    |
| 15 | 16       | 17 | 18     | 19              | 20            | 21 | 12     | 13   | 14     | 15   | 16    | 17 | 18    |
| 22 | 23       | 24 | 25     | 26              | 27            | 28 | 19     | 20   | 21     | 22   | 23    | 24 | 25    |
| 29 | 30       | 31 | 1      | 2               | 3             | 4  | 26     | 27   | 28     | 29   | 30    | 1  | 2     |
| Y  | esterday | /  | Sir    | nce Last<br>Rea | t Billed<br>d |    | This M | onth |        |      | APPLY | C  | ANCEL |

Harmony Encore – Data Range

#### **Read Frequency**

Adjust the read frequency by clicking the filter icon on the top left side of the Consumption section of the Meter Card to the right of the Date Range.

| Y | Read | Frequency: D | aily 🗸 |         |            |           |            |                |   |
|---|------|--------------|--------|---------|------------|-----------|------------|----------------|---|
|   | 0    | Monthly      | 0      | Daily   | $\bigcirc$ | Hourly    | $\bigcirc$ | All Reads Data |   |
|   |      |              |        | Harmony | Encore -   | Read Frea | uency      |                | _ |

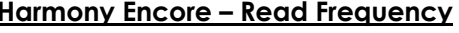

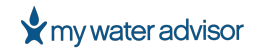

The selections for Read Frequency are as follows:

- Monthly
- Daily
- Hourly
- All Reads Data

#### **View Format**

Data can be viewed in various formats which include table, column graph, or line graph by simply clicking on the icon. Hoovering over the icon gives the view type.

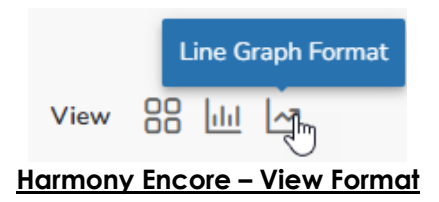

#### Column Settings, Exporting, and Advanced Search

Column Settings, Exporting, and Advanced Search are only available in Table view. These options are located at the top right of the meter's consumption data table.

|                                                                                                    | Meter Details More Acct. Details                                                                                                    | Related Entities Customer                                                                                                    | Portal                                                                                                    |                             |                                                                                                    |      |
|----------------------------------------------------------------------------------------------------|----------------------------------------------------------------------------------------------------|----------------------------------------------------------------------------------------------------|----------------------------------------------------------------------------------------------------|-----------------------------|----------------------------------------------------------------------------------------------------|------|
|                                                                                                    |                                                                                                    |                                                                                                    |                                                                                                    |                             | v                                                                                                    | _    |
| 💾 Past Month 🛛 🗍 Re                                                                                                    | ead Frequency: Daily 🗸                                                                                                    |                                                                                                    |                                                                                                    |                             | Advanced Search                                                                                                    |      |
|                                                                                                    |                                                                                                    |                                                                                                    |                                                                                                    |                             | Legend: Change Out                                                                                                    |      |
| View                                                                                                    |                                                                                                    |                                                                                                    |                                                                                                    |                             | \$\$ \$ D \$                                                                                                    |      |
| CONSUMPT                                                                                                    | TION DATE 🔶 READ (GALLONS)                                                                                                    | CONSUMPTION (GALLON                                                                                                    | NS) LAST READ TIME                                                                                                    | ALERT TYPE                  | READ METHOD                                                                                                    |      |
|                                                                                                    | ł                                                                                                    | larmony Encor                                                                                                    | e – Table View                                                                                                    | Settings                    |                                                                                                    |      |
|                                                                                                    | —                                                                                                    |                                                                                                    |                                                                                                    |                             |                                                                                                    |      |
|                                                                                                    | -0-                                                                                                    |                                                                                                    |                                                                                                    |                             |                                                                                                    |      |
|                                                                                                    | 503                                                                                                    |                                                                                                    |                                                                                                    |                             |                                                                                                    |      |
| olumn Settir                                                                                                    | ngs 💙 allows                                                                                                    | you to add/rer                                                                                                    | nove columns                                                                                                    | in the table ar             | nd designate ther                                                                                                    | n as |
|                                                                                                    |                                                                                                    | · .                                                                                                    |                                                                                                    |                             | -                                                                                                    |      |
| vither Primary                                                                                                    | or Secondary ca                                                                                                    | numns                                                                                                    |                                                                                                    |                             |                                                                                                    |      |
| either Primary                                                                                                    | or Secondary co                                                                                                    | olumns.                                                                                                    |                                                                                                    |                             |                                                                                                    |      |
| ither Primary                                                                                                    | or Secondary co                                                                                                    | olumns.                                                                                                    |                                                                                                    | ß                           |                                                                                                    |      |
| either Primary<br>here are 3 ex                                                                                                    | or Secondary co                                                                                                    | Excel , Em                                                                                                    | ail 🗖, and P[                                                                                                    | DF 🚨.                       |                                                                                                    |      |
| here are 3 ex                                                                                                    | v or Secondary co<br>xporting options:                                                                                                    | Excel , Em                                                                                                    |                                                                                                    | DF D.                       |                                                                                                    |      |
| here are 3 ex<br>xcel will expo                                                                                                    | or Secondary co<br>xporting options:<br>ort and downloa                                                                                                    | Excel , Em<br>d the Primary c                                                                                                    | ail 🖂 , and PE<br>columns in a .xl:                                                                                                    | DF D.<br>sx format.         |                                                                                                    |      |
| ither Primary<br>here are 3 ex<br>xcel will expo                                                                                                    | or Secondary co<br>xporting options:<br>ort and downloa                                                                                                    | Excel , Em<br>d the Primary c                                                                                                    | ail 🗖, and PE<br>columns in a .xl:                                                                                                    | DF <u>D</u> .<br>sx format. |                                                                                                    |      |
| ither Primary<br>nere are 3 ex<br>xcel will expo                                                                                                    | v or Secondary co<br>xporting options:<br>ort and downloa                                                                                                    | Excel , Em<br>d the Primary c                                                                                                    | ail , and PE<br>columns in a .xl:                                                                                                    | DF D.<br>sx format.         | Read Method                                                                                                    |      |
| ither Primary<br>nere are 3 ex<br>xcel will expo<br>nsumption Date<br>(18/2023                                                                                                    | v or Secondary co<br>xporting options:<br>ort and downloa                                                                                                    | Excel , Em<br>d the Primary c                                                                                                    | ail , and PE<br>columns in a .xl:<br>Last Read Time<br>5 09/18/2023                                                                                                    | DF D.<br>sx format.         | Read Method<br>Fixed Network                                                                                                    |      |
| ither Primary<br>nere are 3 ex<br>xcel will expo<br>/18/2023<br>/17/2023                                                                                                    | v or Secondary co<br>xporting options:<br>ort and downloa                                                                                                    | Excel , Em<br>d the Primary c                                                                                                    | ail , and PE<br>columns in a .xl:<br>Last Read Time<br>5 09/18/2023<br>678 09/17/2023                                                                                                    | DF D.<br>sx format.         | Read Method<br>Fixed Network<br>Fixed Network                                                                                                    |      |
| ither Primary<br>here are 3 ex<br>xcel will expo<br>/18/2023<br>/17/2023                                                                                                    | v or Secondary co<br>xporting options:<br>ort and downloa                                                                                                    | Consumption (Gallons)                                                                                                    | ail , and PE<br>columns in a .xl:<br>Last Read Time<br>5 09/18/2023<br>678 09/17/2023<br>37 09/15/2023                                                                                                    | DF D.<br>sx format.         | Read Method<br>Fixed Network<br>Fixed Network<br>Fixed Network                                                                                                    |      |
| ither Primary<br>nere are 3 ex<br>xcel will expo<br>/18/2023<br>/17/2023<br>/14/2023<br>/14/2023                                                                                                    | v or Secondary co<br>xporting options:<br>ort and downloa<br>Read (Gallons)<br>533<br>533<br>533<br>534<br>534                                                                 | Consumption (Gallons)                                                                                                    | ail , and PE<br>columns in a .xl:<br>Last Read Time<br>5 09/18/2023<br>678 09/17/2023<br>37 09/15/2023<br>127 09/14/2023                                                                                                    | DF D.<br>sx format.         | Read Method<br>Fixed Network<br>Fixed Network<br>Fixed Network<br>Fixed Network                                                                                                    |      |
| ither Primary<br>nere are 3 ex<br>xcel will expo<br>18/2023<br>15/2023<br>15/2023<br>13/2023                                                                                                    | v or Secondary co<br>xporting options:<br>ort and downloa<br>Read (Gallons)<br>533<br>534<br>534<br>534<br>534<br>534                                                          | Consumption (Gallons)                                                                                                    | ail , and PE<br>columns in a .xl:<br>Last Read Time<br>5 09/18/2023<br>678 09/17/2023<br>37 09/15/2023<br>127 09/14/2023<br>1606 09/13/2023                                                                                     | DF D.<br>sx format.         | Read Method<br>Fixed Network<br>Fixed Network<br>Fixed Network<br>Fixed Network<br>Fixed Network                                                                                                    |      |
| ither Primary<br>nere are 3 ex<br>xcel will expo<br>/1s/2023<br>/1s/2023<br>/1s/2023<br>/1s/2023<br>/1s/2023<br>/1s/2023<br>/1s/2023                                                                                                    | v or Secondary co<br>xporting options:<br>ort and downloa<br>Read (Gallons)<br>533<br>533<br>534<br>534<br>534<br>534<br>534<br>534<br>534<br>534                              | Consumption (Gallons)                                                                                                    | ail , and PE<br>columns in a .xl:<br>Last Read Time<br>5 09/18/2023<br>678 09/17/2023<br>37 09/15/2023<br>127 09/14/2023<br>15 09/6/2023                                                                                        | DF D.<br>sx format.         | Read Method<br>Fixed Network<br>Fixed Network<br>Fixed Network<br>Fixed Network<br>Fixed Network<br>Fixed Network                                                                                      |      |
| ither Primary<br>nere are 3 ex<br>xcel will expo<br>/18/2023<br>/17/2023<br>/14/2023<br>/14/2023<br>/13/2023<br>/6/2023<br>/5/2023                                                                                                    | v or Secondary co<br>exporting options:<br>ort and downloa<br>lRead (Gallons)<br>533<br>533<br>534<br>534<br>534<br>534<br>534<br>534<br>534<br>534                            | Consumption (Gallons)<br>Consumption (Gallons)<br>Consumption (Consumption (                                                                                                    | ail , and PE<br>columns in a .xl:<br>Last Read Time<br>5 09/18/2023<br>678 09/17/2023<br>17 09/15/2023<br>127 09/14/2023<br>15 09/6/2023<br>264 09/5/2023                                                                       | DF D.<br>sx format.         | Read Method<br>Fixed Network<br>Fixed Network<br>Fixed Network<br>Fixed Network<br>Fixed Network<br>Fixed Network<br>Fixed Network                                                                     |      |
| ither Primary<br>here are 3 ex<br>xcel will expo<br>/11/2023<br>/11/2023<br>/13/2023<br>/13/2023<br>/6/2023<br>/5/2023<br>/4/2023                                                                                                    | v or Secondary co<br>xporting options:<br>ort and downloa<br>[Read (Gallons)<br>533<br>533<br>533<br>533<br>534<br>533<br>533<br>533<br>533<br>533                             | Consumption (Gallons)<br>Consumption (Gallons)<br>Consumption (Gallons) | ail , and PE<br>columns in a .xl:<br>Last Read Time<br>5 09/18/2023<br>678 09/17/2023<br>37 09/15/2023<br>127 09/14/2023<br>15 09/6/2023<br>15 09/6/2023<br>264 09/5/2023<br>201 09/4/2023                                      | DF D.<br>sx format.         | Read Method<br>Fixed Network<br>Fixed Network<br>Fixed Network<br>Fixed Network<br>Fixed Network<br>Fixed Network<br>Fixed Network<br>Fixed Network                                                    |      |
| ither Primary<br>here are 3 ex<br>xcel will expo<br>(14/2023<br>(14/2023<br>(5/2023<br>(5/2023<br>(5/2023<br>(3/2023<br>(3/2023<br>(3/2023<br>(3/2023<br>(3/2023<br>(3/2023<br>(3/2023)<br>(3/2023<br>(3/2023)<br>(3/2023<br>(3/2023)<br>(3/2023)<br>(3/202)<br>(3/202)<br>(3/20 | v or Secondary co<br>xporting options:<br>ort and downloa<br>[Read (Gallons)<br>533<br>533<br>533<br>534<br>534<br>534<br>534<br>534<br>534<br>534                             | Consumption (Gallons)<br>(Consumption (Gallons)<br>(Consum      | ail , and PE<br>columns in a .xl:<br>Last Read Time<br>5 09/18/2023<br>678 09/17/2023<br>37 09/15/2023<br>127 09/14/2023<br>15 09/6/2023<br>264 09/5/2023<br>264 09/5/2023<br>201 09/4/2023<br>176 09/3/2023                    | DF D.<br>sx format.         | Read Method<br>Fixed Network<br>Fixed Network<br>Fixed Network<br>Fixed Network<br>Fixed Network<br>Fixed Network<br>Fixed Network<br>Fixed Network<br>Fixed Network                                   |      |
| ither Primary<br>here are 3 ex<br>xcel will expo<br>/18/2023<br>/17/2023<br>/13/2023<br>/13/2023<br>/2/2023<br>/2/2023<br>/3/2023<br>/3/2023<br>/3/2023                                                                                                    | v or Secondary co<br>exporting options:<br>ort and downloa<br>lRead (Gallons)<br>533<br>533<br>533<br>533<br>534<br>533<br>533<br>533<br>533<br>533                            | Consumption (Gallons)<br>Consumption (Gallons)<br>Consumption (Gallons) | ail , and PE<br>columns in a .xl:<br>Last Read Time<br>5 09/18/2023<br>678 09/17/2023<br>37 09/15/2023<br>127 09/14/2023<br>15 09/6/2023<br>264 09/5/2023<br>201 09/4/2023<br>176 09/3/2023<br>288 08/25/2023                   | DF D.<br>sx format.         | Read Method<br>Fixed Network<br>Fixed Network<br>Fixed Network<br>Fixed Network<br>Fixed Network<br>Fixed Network<br>Fixed Network<br>Fixed Network<br>Fixed Network<br>Fixed Network                  |      |
| either Primary                                                                                                    | v or Secondary co<br>xporting options:<br>ort and downloa<br>[Read (Gallons)<br>533<br>534<br>534<br>534<br>534<br>534<br>533<br>534<br>534<br>533<br>534<br>533<br>534<br>534 | Consumption (Gallons)<br>3338<br>Consumption (Gallons)<br>3338<br>4655<br>1618<br>1491<br>2870<br>2666<br>2405<br>3767                                                                                                    | ail , and PE<br>columns in a .xl:<br>Last Read Time<br>5 09/18/2023<br>678 09/17/2023<br>37 09/15/2023<br>127 09/14/2023<br>15 09/6/2023<br>264 09/5/2023<br>201 09/4/2023<br>176 09/3/2023<br>288 08/25/2023<br>228 08/25/2023 | DF D.<br>sx format.         | Read Method<br>Fixed Network<br>Fixed Network<br>Fixed Network<br>Fixed Network<br>Fixed Network<br>Fixed Network<br>Fixed Network<br>Fixed Network<br>Fixed Network<br>Fixed Network<br>Fixed Network |      |

#### Harmony Encore – .xlsx Export

PAGE 24

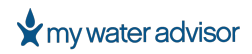

Email will allow you to enter the recipient's email address to email the report in a PDF or CSV format.

| Daily Consumption For ARTHUR SAMPLES EID 13397408 (Past Month)                                                                                           | Daily Consumption For ARTHUR SAMPLES EID 13397408 (Past Month)                                                                                                    |
|----------------------------------------------------------------------------------------------------|----------------------------------------------------------------------------------------------------|
| NO To To To To To To To To To To To To To                                                                                                    | Image: Non-To         To           ① Click here to download pictures. To help protect your privacy, Outlook prevented automatic download of some pictures in this me |
| Click here to download pictures. To help protect your privacy, Outlook prevented automatic download of some pictures in this mes     Report, Fadf     KB | Report cov V                                                                                                    |
|                                                                                                    | You don't often get email from noreply@harmonyencoremdm.com. Learn why this is important                                                                             |
| You don't often get email from noreply@harmonyencoremdm.com. Learn why this is important                                                                 | Consumption report file attached to the email.                                                                                                    |
| Consumption report file attached to the email.                                                                                                    |                                                                                                    |

Harmony Encore – Email Export

PDF will export and download the primary columns in a .pdf format

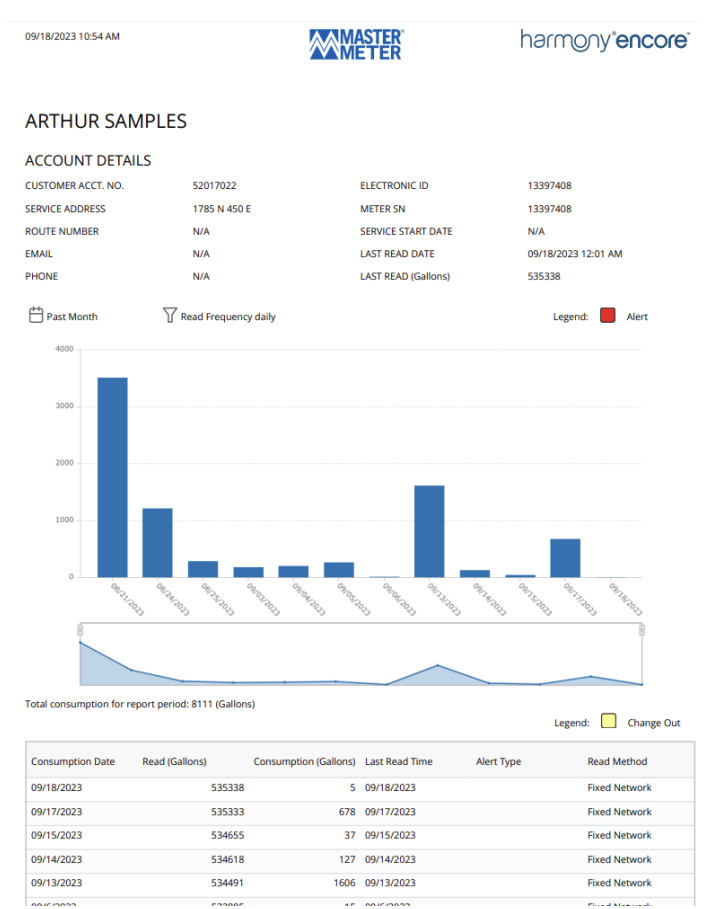

Harmony Encore - PDF export

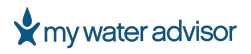

Advanced Search allows you to filter the report based on certain criteria you set. This allows you to narrow down the data to display exactly what you need. The example below shows using Advanced Search to only show days with Consumption greater than 500 Gallons.

| Reset Advanced Sea      | arch                         |
|-------------------------|------------------------------|
| Legend: Chang           | e Out                        |
| \$\$\$ × ×              | ß                            |
| Search                  | V                            |
| ✓ Primary               | <ul> <li>Show/Hid</li> </ul> |
| > Read (Gallons)        | le Advanc                    |
| ✓ Consumption (Gallons) | ed Search                    |
| Greater than            |                              |
| 500                     |                              |
| Equals                  |                              |
| Filter                  |                              |
| Apply Reset             |                              |
| Harmony Encore – Advanc | ed Se                        |

#### **ALERTS**

The Alerts section of the Meter Card displays the alerts (active and/or archived) for the meter, and the sent message details if an email and/or text message was sent out from Harmony Encore for an alert.

#### MY WATER ADVISOR | USER GUIDE

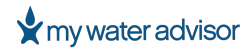

| Co | nsump   | tion Alerts | Meter Details   | More Acct. D | etails Related | Entities Custo      | mer Portal                |                  |                 |                          |                          |                          |    |
|----|---------|-------------|-----------------|--------------|----------------|---------------------|---------------------------|------------------|-----------------|--------------------------|--------------------------|--------------------------|----|
|    | All Typ | es 🗸 🗸      | Show Archived A | lerts        |                |                     |                           |                  |                 |                          |                          |                          |    |
|    |         |             |                 |              |                |                     |                           |                  |                 |                          | ¢                        | ×                        | ß  |
|    |         | SEVERITY 🗸  | STATUS          | ALERT TYPE   | DETAILS        | ALERT<br>STARTED ON | ALERT LAST<br>RECEIVED ON | SNOOZED<br>UNTIL | LAST<br>COMMENT | LAST TYPE OF<br>HANDLING | LAST<br>HANDLING<br>TIME | LAST<br>HANDLING<br>USER |    |
|    |         |             | Archive         | Leak         | Leak Level:    | 06/22/2023          | 06/26/2023                | N/A              |                 | N/A                      | 06/22/2023               | Automation               | l  |
|    |         | Δ           | Archive         | Leak         | Leak Level:    | 06/27/2023          | 07/21/2023                | N/A              |                 | N/A                      | 06/28/2023               | Automation               | l  |
|    |         |             | Archive         | Leak         | Leak Level:    | 07/26/2023          | 08/10/2023                | N/A              |                 | N/A                      | 07/26/2023               | Automation               | l  |
|    |         |             | Archive         | Leak         | Leak Level:    | 08/11/2023          | 08/24/2023                | N/A              |                 | Send Email               | 08/14/2023               | Automation               | I  |
|    |         |             |                 |              |                |                     |                           |                  |                 | 1 to 4 of 4              | K 🗙 Page 1               | of 1 > >                 | I. |
| Se | ent M   | essages     |                 |              |                |                     |                           |                  |                 |                          | ¢                        |                          | 4  |
|    |         | ALERT TYPE  |                 | MESSAGE TY   | PE             | MESSAGE             | TIME (MST)                |                  | SENT BY 🛧       | +                        | ANDLING COMMENT          |                          |    |
|    |         | Leak        |                 | Email        |                | 08/14/20            | 23 01:57 PM               |                  | John Smith      | 1                        | 4/A                      |                          |    |
|    |         | Leak        |                 | Text messag  | je             | 08/13/20            | 23 05:08 PM               |                  | John Smith      | 1                        | 4/A                      |                          |    |
|    |         | Leak        |                 | Email        |                | 08/13/20            | 23 05:04 PM               |                  | John Smith      | 1                        | √A                       |                          |    |
|    |         |             |                 |              |                |                     |                           |                  |                 | 1 to 3 of 3              | K < Page 1               | of 1 > 🚿                 | 1  |
|    |         |             |                 |              |                |                     |                           |                  |                 | 1 to 3 of 3              | K < Page 1               | of 1 > >                 | I  |

#### Harmony Encore – Alerts Section

The Alert table includes the following columns:

- Severity
- Status
- Alert Type
- Details
- Alert Started On
- Alert Last Received On
- Snoozed Until
- Last Comment
- Last Type of Handling
- Last Handling Time
- Last Handling User

The Sent Messages table includes the following columns:

- Alert Type
- Message Type
- Message Time
- Sent By

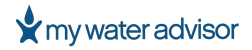

• Handling Comment

#### **METER DETAILS**

The Meter Details section of the meter card will display the Meter Specifications, Read Setup, Meter Timeline, and Meter Connectivity.

| Consumption Alerts                                                                                            | Meter Details                                             | More Acct. Details       | Related Entities | Customer Po | ortal                                                                                                    |                                                                 |  |
|----------------------------------------------------------------------------------------------------|-----------------------------------------------------------|--------------------------|------------------|-------------|----------------------------------------------------------------------------------------------------|-----------------------------------------------------------------|--|
| METER SPECIFICA<br>UNIT TYPE:<br>METER SIZE:<br>MANUFACTURER:<br>MODEL:<br>FACTOR:<br>LONGITUDE:<br>LATITUDE: | Allegro 4<br>N/A<br>N/A<br>N/A<br>1<br>-111.96<br>41.2906 | IGBL / UT-21<br>683<br>3 |                  |             | PREVIOUS BILLED READ (GALLONS):         LAST READ (GALLONS):         READ DEVICE:         DEVICE TYPE:         READ METHOD:         MESSAGE TO OFFICE: | 517622<br>534522<br>1127683<br>Repeater<br>Fixed Network<br>N/A |  |
| 0 METER TIME LINE                                                                                             |                                                           |                          |                  |             | <b>METER CONNECTIVITY</b>                                                                                                    | - ONLINE                                                        |  |
| INSTALLATION DATE:<br>PURCHASE DATE:<br>REMOVAL DATE:                                                         | N/A<br>N/A<br>N/A                                         |                          |                  |             |                                                                                                    |                                                                 |  |

#### Harmony Encore – Meter Details

The following table provides descriptions of the fields under Meter Details.

| Field                       | Description                                                                                                    |  |  |  |  |  |
|-----------------------------|----------------------------------------------------------------------------------------------------|--|--|--|--|--|
| Unit Type                   | Type of meter                                                                                                    |  |  |  |  |  |
| Meter Size                  | Size of the meter                                                                                                    |  |  |  |  |  |
| Manufacturer                | The manufacturer of the meter                                                                                                 |  |  |  |  |  |
| Model                       | Model of the meter                                                                                                    |  |  |  |  |  |
| Factor                      | The factor that is set on the meter                                                                                           |  |  |  |  |  |
| Longitude/Latitude          | The geocoded/provided longitude and latitude of the meter<br>Note: This can come from different sources and may not be exact. |  |  |  |  |  |
| Installation Date           | The date the meter was installed                                                                                              |  |  |  |  |  |
| Purchase Date               | e date the meter was purchased                                                                                                |  |  |  |  |  |
| Removal Date                | The date the meter was removed                                                                                                |  |  |  |  |  |
| <b>Previous Billed Read</b> | Previously billed consumption in gallons                                                                                      |  |  |  |  |  |
| Last Read                   | Most current reading recorded for the meter                                                                                   |  |  |  |  |  |
| Read Device                 | The device name/ID the recorded the last read                                                                                 |  |  |  |  |  |
| Device Type                 | The type of device that recorded the last read                                                                                |  |  |  |  |  |
| Read Method                 | The method the last read was recorded                                                                                         |  |  |  |  |  |
| Message to Office           | The message input by the meter reader in Harmony Mobile during last read                                                      |  |  |  |  |  |

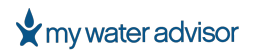

#### **MORE ACCT. DETAILS**

The More Acct. Details section of the meter card will display the Location Notes, Account Comments, Meter History, and Meter Pictures.

|                         |                                   | Meter Details | More Acct. Details | Related Entities | Customer Portal |     |              |                                          |                              |
|-------------------------|-----------------------------------|---------------|--------------------|------------------|-----------------|-----|--------------|------------------------------------------|------------------------------|
| MAILING AD              | DDRESS                            | 1785 M        |                    | SERVI            | CE END DATE     | N/A |              |                                          |                              |
| CCOUNT C                | OMMENTS                           |               |                    |                  |                 |     |              |                                          |                              |
| 8/30/2023<br>0:37:46 AM | Joh<br>Test                       | n Smith       |                    |                  |                 |     |              |                                          |                              |
| Add comme               | nt for this cu                    | ustomer       |                    |                  |                 |     |              |                                          |                              |
| 55 Characte             | rs Remaininş<br>MENT              | 9             |                    |                  |                 |     |              |                                          |                              |
|                         |                                   |               |                    |                  |                 |     |              |                                          |                              |
| METER HIS               | TORY                              |               |                    |                  |                 |     |              | Legend: Current                          | t Install 📃 Previous Install |
|                         | TORY                              |               | METER SN           |                  | INSTALL DATE    |     | REMOVED DATE | Legend: Current                          | Install Previous Install     |
|                         | ID                                |               | METER SN           |                  | INSTALL DATE    |     | REMOVED DATE | Legend: Current                          | I Install Previous Install   |
|                         | D D                               |               | METER SN           |                  | INSTALL DATE    |     | REMOVED DATE | Legend: Current<br>FIN4<br>0 to 0 of 0 K | t Install Previous Install   |
|                         | ID                                |               | METER SN           |                  | INSTALL DATE    |     | REMOVED DATE | Legend: Current                          | t Install Previous Install   |
| METER PIC               | TURES<br>s has been               | added yet     | METER SN           |                  | INSTALL DATE    |     | REMOVED DATE | Legend: Current                          | t Install Previous Install   |
| METER PIC               | TURES<br>s has been<br>p PICTURES | added yet     | METER SN           |                  | INSTALL DATE    |     | REMOVED DATE | Legend: Current                          | t Install Previous Install   |

#### Harmony Encore – More Acct. Details

The **Mailing Address** and **Service End Date** will be displayed under More Acct. Details in the Meter Card.

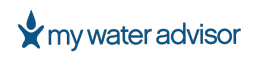

The **Location** note box gives you the ability to add/update any Location notes describing the property or the location of the meter on the property. Location notes are synced between Harmony Encore and Harmony Mobile. Type in the text box to add/edit any Location notes and click 'Save Location' to save. (Each account/meter only has 1 Location notes field.) The **Account Comments** section allows you to add any comments about the account/meter for future reference. Each comment is timestamped with the date and time the comment was created along with the username of the user who created the comment and the comment itself. (Comments are a maximum of 255 characters).

To add a comment, type in your comment in the comment textbox and click 'Add Comment'.

The Meter History section will display any installations/removals/changeouts regarding the meter.

The columns displayed are as follows:

- EID
- Meter SN
- Install Date
- Removed Date
- Final Read

The Meter Pictures section allows you to add/view/edit pictures regarding the account/meter.

To add a picture:

- 1. Click the **'+ Add Pictures'** button
- 2. Click the **'+ Upload File'** button
- 3. Navigate to the location on your computer with the picture (.jpg, .png) you want to upload
- 4. Upload the picture
- 5. (Optional) Add any comments for the picture
- 6. Click 'Save'

Once saved you will now see the image and image details in the Meter Pictures table. The table includes the following columns:

- Image
- Comments
- Uploaded On
- Uploaded By
- Date Taken

PAGE 30

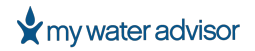

You can click the pencil icon to the right of the table row and that will bring up the edit window to edit the comment or delete the picture.

#### **RELATED ENTITIES**

The Related Entities section displays the Meter Groups.

**Meter Groups** displays any Groups this account/meter may belong to. The Meter Groups table includes the columns:

- Group Name
- Group Type
- Meter Role

| Consumption Alerts | Meter Details | More Acct. Details | Related Entities |                                    |
|--------------------|---------------|--------------------|------------------|------------------------------------|
| METER GROUPS       |               |                    |                  |                                    |
| GROUP NAME         |               |                    | GROUP TYPE       | METER ROLE                         |
| Irrigation         |               |                    | Read Group       | Sub meter                          |
|                    |               |                    |                  |                                    |
|                    |               |                    |                  | 1 to 1 of 1 I < < Page 1 of 1 > >I |
|                    |               |                    |                  |                                    |

#### Harmony Encore – Related Entities

# RUNNING REPORTS

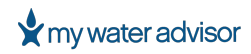

#### **RUNNING REPORTS**

Reports show trends and issues in a meter or group of meters. Harmony Encore can run many types of reports, by selecting Reports in the top navigation menu.

Harmony Encore reports are highly customizable. You can filter, sort by columns, add/remove columns, and rearrange the columns all based on your preferences to give you the data you need.

You will notice Harmony Encore reports are designed to be consistent throughout Harmony Encore and user-friendly. Most reports have the same options in the same locations.

#### Search By

Search By is the initial criteria you need to set to run a report. Search By is the initial filter set to give only the meters or accounts to view on the report.

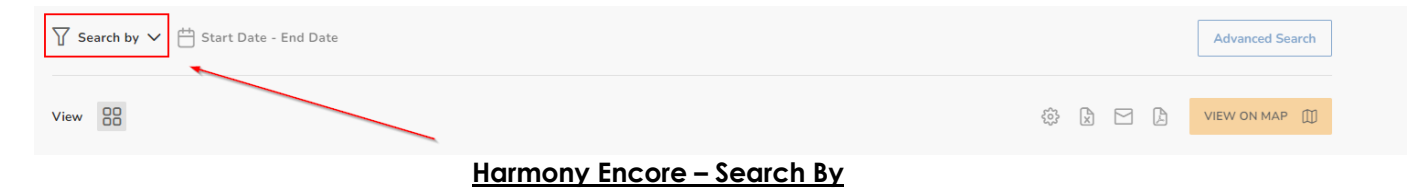

#### Date Range

The Date Range can be adjusted by clicking the calendar icon on the top left side of the report. Set the Date Range for the data you want to view and click Apply. The Time Range may be included in some reports as well.

| ∑ Search by ∨ 💾 Start Date - E | nd Date                     | Advanced Search       |
|--------------------------------|-----------------------------|-----------------------|
| View                           |                             | 🔅 👌 🖸 🕼 VIEW ON MAP 🛄 |
|                                | Harmony Encore – Date Range |                       |

#### View

The View can be adjusted by clicking one either the Table icon or View on Map.

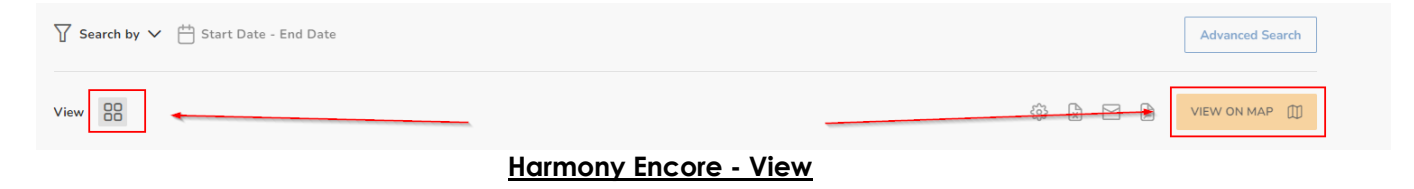

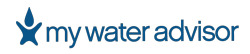

#### Column Settings, Exporting, and Advanced Search

Column Settings, Exporting, and Advanced Search are only available in Table view. These options are located at the top right of the meter's consumption data table.

| View 🔡 🔅 🖄 VIEW ON MAP 🗍 | ∑ Search by ∨ 💾 Start Date - End Date | Advanced Search |
|--------------------------|---------------------------------------|-----------------|
|                          | View                                  | I VIEW ON MAP   |

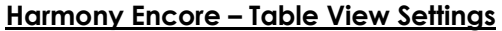

**Column Settings** allows you to add/remove columns in the table and designate them as either Primary or Secondary columns.

| There are 3 exporting options: Excel | Email E | 1, and PDF 🕼 |
|--------------------------------------|---------|--------------|
|                                      | · -     | <b>,</b>     |

**Excel** will export and download the Primary columns in a .xlsx format.

**Email** will allow you to enter the recipient's email address to email the report in a PDF or CSV format.

**PDF** will export and download the Primary columns in a .pdf format.

**Advanced Search** allows you to filter the report based on certain criteria you set. This allows you to narrow down the data to display exactly what you need. The example below shows using Advanced Search to only show Consumption greater than 500 Gallons.

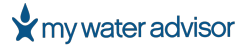

| Reset Advanced Sea      | irch                         |
|-------------------------|------------------------------|
| Legend: Chang           | e Out                        |
| \$\$ × ×                | ß                            |
| Search                  | V                            |
| ✓ Primary               | <ul> <li>Show/Hic</li> </ul> |
| > Read (Gallons)        | de Advanc                    |
| ✓ Consumption (Gallons) | ed Search                    |
| Greater than 💌          |                              |
| 500                     |                              |
| O AND OR                |                              |
| Equals                  |                              |
| Filter                  |                              |
| Apply Reset             |                              |

#### Harmony Encore – Advanced Search: Consumption

Reports in Harmony Encore include:

#### Consumption

- <u>Consumption</u>
- <u>Consumption for Period</u>
- <u>Consumption for Group</u>
- Inactive with Consumption

#### **Meter Reads**

- <u>Meter List</u>
- <u>Meter Reads</u>
- Unread Meters
- <u>Hi/Low Reads</u>
- <u>Static Meters</u>
- <u>Manual Reads Only</u>

PAGE 35

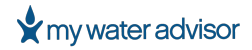

#### Infrastructure

- <u>Meter Change Outs</u>
- Duplicate Meters

#### CONSUMPTION

The Consumption section of Reports includes several different reports you can run for consumption data. The reports include Consumption, Consumption for Period, Consumption for Group, and Inactive with Consumption.

#### **CONSUMPTION REPORT**

The Consumption Report will display the consumption for a date range in certain intervals and/or total. For example, use this report if to view the monthly consumption for each of the previous 3 months or the total for those 3 months in a specific route.

| Consu              | imption (                                                     | <ol> <li>Consumption</li> </ol> | on for Period (i) Const | umption for Group 🕕 | Inactive with Consumption | 0                |           |           |           | ~       |
|--------------------|---------------------------------------------------------------|---------------------------------|-------------------------|---------------------|---------------------------|------------------|-----------|-----------|-----------|---------|
| <mark>∑ S</mark> e | 7 Search by All V H 07/1/2023 - 09/25/2023<br>Interval: Month |                                 |                         |                     |                           |                  |           |           |           |         |
| /iew               | 88                                                            |                                 |                         |                     |                           |                  |           | \$\$ 🗴 E  | 3 🖪 🕚     |         |
|                    |                                                               | ELECTRONIC ID                   | METER SN                | ACCOUNT NO.         | CUSTOMER NAME             | PROPERTY ADDRESS | JULY/2023 | AUGUST/20 | SEPTEMBER | TOTAL 🗸 |
| >                  |                                                               | <u>10481551</u>                 | 10481551                | 70001801            | ULTIMATE EXPRES           | 1848 N 385 E     | 665977    | 538567    | 340632    | 1545176 |
| >                  |                                                               | 6756936                         | 06756936                | 70001741            | SMITH'S FOOD & D          | 2434 N 400 E     | 154308    | 140316    | 176345    | 470969  |
| >                  |                                                               | 13125767                        | 13125767                | 70330011            | AMERICA FIRST CR          | 2575 N 400 E     | 153567    | 123306    | 88119     | 364992  |
| >                  |                                                               | 10482252                        | 10482252                | 60370013            | BANDED PROPERT            | 2211 N 400 E     | 240344    | 60725     | 46050     | 347119  |
| >                  |                                                               | <u>10474786</u>                 | 10474786                | 70510016            | REESE REAL ESTAT          | 1964 N 400 E     | 109278    | 107602    | 73378     | 290258  |
| >                  |                                                               | 2236510                         | 02236510                | 70014201            | BIG O TIRES               | 1893 N 400 E     | 132592    | 83208     | 38133     | 253933  |

| Harmony | Encore - | <b>Consumption</b> | Report |
|---------|----------|--------------------|--------|
|         |          |                    |        |

The totals for each consumption Interval and Total will be displayed at the bottom of the Consumption Report.

The Consumption Report will display 20 rows at a time, and you can switch pages at the bottom of the report.

To generate a **Consumption Report**:

- 1. Go to **Reports > Consumption**
- 2. The default selection should be the Consumption Report
- 3. Click **Search By**
- 4. Select the parameter you want to Search By in the drop-down list
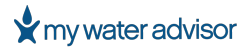

- 5. Select the Interval in the drop-down list
- 6. (Optional) Check/uncheck 'Include removed meters' box
- 7. Click **Apply**
- 8. Enter the **Date Range** for the report by selecting dates on the calendar or using the quick options 'This Month', 'Past Month', 'Year to Date', or 'Past 3 Months'
- 9. (Optional) Select the **Time Range** if you want to only view consumption in between certain times
- 10. Click Apply

|                        |        |        | ×    | <       |         | A  | ugust | 2023   |        |         |         | 9       | Septemb | ber 2 | 2023  |    |      |
|------------------------|--------|--------|------|---------|---------|----|-------|--------|--------|---------|---------|---------|---------|-------|-------|----|------|
|                        |        |        |      | Su      | Mo      | Tu | We    | Th     | Fr     | Sa      | Su      | Mo      | Tu      | We    | Th    | Fr | 5    |
| All                    |        | $\sim$ |      | 30      | 31      | 1  | 2     | 3      | 4      | 5       | 27      | 28      | 29      | 30    | 31    | 1  |      |
|                        |        |        |      | 6       | 7       | 8  | 9     | 10     | 11     | 12      | 3       | 4       | 5       | 6     | 7     | 8  |      |
| Month                  |        | $\sim$ |      | 13      | 14      | 15 | 16    | 17     | 18     | 19      | 10      | 11      | 12      | 13    | 14    | 15 | (    |
|                        |        |        | ETER | 20      | 21      | 22 | 23    | 24     | 25     | 26      | 17      | 18      | 19      | 20    | 21    | 22 |      |
| Include removed meters |        |        |      | 27      | 28      | 29 | 30    | 31     | 1      | 2       | 24      | 25      | 26      | 27    | 28    | 29 | 1    |
|                        |        |        |      | 12:00 A | мО      |    |       |        |        |         |         |         |         |       |       | -0 | 11:5 |
| APPLY                  | CANCEL |        |      |         |         |    |       |        | From 1 | 2:00 AM | - To 1  | 1:59 PI | M       | _     |       |    |      |
|                        |        |        |      | т       | nis Mon | th |       | Past M | onth   |         | Year to | Date    |         |       | APPLY | с  | :ANC |

Harmony Encore – Apply Changes

Search by options available are as follows:

- All
- Route
- Meter Group
- Billing Cycle
- Meter Size
- Unit Type

Intervals available are as follows:

- Date
- Week
- Month
- Year
- Total Only

You can also check or uncheck 'Include removed meters'.

The following table provides descriptions of the fields available as columns in the Consumption Report.

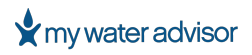

| Field                    | Description                                                       |
|--------------------------|-------------------------------------------------------------------|
| Electronic ID            | The Electronic ID of the meter                                    |
| Meter SN                 | The serial number of the meter                                    |
| Account No.              | The account number associated with the meter                      |
| Customer Name            | The customer's name on the account associated with the meter      |
| Property Address         | The address of the property associated with the meter (also known |
|                          | as the Service Address)                                           |
| Routes                   | The route(s) associated with the meter                            |
| Meter Sizes              | Size of the meter                                                 |
| Installation Date        | The date the meter was installed                                  |
| Read Method              | The method the last read was recorded                             |
| Base Station (Fixed Ony) | The Base Station ID the meter is registered to                    |
| Repeater (Fixed Only)    | The Repeater ID the meter is registered to                        |

The Advanced Search options available are:

• Total Consumption

#### **CONSUMPTION FOR PERIOD REPORT**

The Consumption for Period Report will display the consumption for a date range with consumption and read data. An example would be if you wanted to see the consumption for a specific date to date.

| Cons | imption ( | Consumption for   | or Period (i) Consum | nption for Group (i)     | Inactive with Consum | ption (i)  |                  |                         | ×                      |
|------|-----------|-------------------|----------------------|--------------------------|----------------------|------------|------------------|-------------------------|------------------------|
| ∏ se | arch by   | All 🗸 💾 This Mont | th                   |                          |                      |            |                  |                         | Advanced Search        |
| View | 00        |                   |                      |                          |                      |            |                  | \$\$ X A                | VIEW ON MAP            |
|      |           | EID               | ACCT. NO.            | CONSUMPTION<br>(GALLONS) | CUSTOMER NAME        | START DATE | LAST READ TIME   | START READ<br>(GALLONS) | LAST READ<br>(GALLONS) |
| >    |           | 10481551          | 70001801             | 340632                   | ULTIMATE EXPRE       | 09/1/2023  | 09/22/2023 11:50 | 3828893                 | 4169525                |
| >    |           | <u>6756936</u>    | 70001741             | 176345                   | SMITH'S FOOD &       | 09/1/2023  | 09/25/2023 12:00 | 17790222                | 17966567               |
| >    |           | 10474642          | 70110011             | 163908                   | BATES SCHOOL         | 09/1/2023  | 09/25/2023 12:00 | 7079528                 | 7243436                |
| >    |           | 13125767          | 70330011             | 88119                    | AMERICA FIRST C      | 09/1/2023  | 09/25/2023 12:00 | 3554393                 | 3642512                |
| >    |           | <u>6754647</u>    | 60013701             | 75351                    | BLACKHAWK H.O        | 09/1/2023  | 09/24/2023 12:00 | 3897987                 | 3973338                |
| >    |           | <u>10474786</u>   | 70510016             | 73594                    | REESE REAL ESTA      | 09/1/2023  | 09/25/2023 12:03 | 1667953                 | 1741547                |
| >    |           | 10883935          | 70001142             | 65079                    | NORTH OGDEN JI       | 09/1/2023  | 09/25/2023 12:01 | 3379803                 | 3444882                |

# Harmony Encore – Consumption for Period Report

The total consumption for the report will be displayed at the bottom of the Consumption Report.

PAGE 38

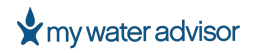

The Consumption for Period Report will display 20 rows at a time, and you can switch pages at the bottom of the report.

To generate a Consumption for Period Report:

- 1. Go to **Reports > Consumption**
- 2. Select **Consumption for Period** at the top of the Consumption section
- 3. Click Search By
- 4. Select the parameter you want to Search By in the drop-down list
- 5. Click Apply
- 6. Enter the **Date Range** for the report by selecting dates on the calendar or using the quick options 'This Month', 'Past Month', 'Year to Date', or 'Past 3 Months'
- 7. Click Apply

|                    |                      |       | <  | <                    | Se             | ptembe         | r 2023         |                |                |                |                | Octobe         | er 2023       | 3                   | >                   |
|--------------------|----------------------|-------|----|----------------------|----------------|----------------|----------------|----------------|----------------|----------------|----------------|----------------|---------------|---------------------|---------------------|
|                    |                      |       | Su | u Mo                 | Tu             | We             | Th             | Fr             | Sa             | Su             | Mo             | Tu             | We            | Th F                | Fr S                |
| earch by All 🗸 🛱 9 | Start Date - End Dat | ate   | 27 | 7 28                 | 29             | 30             | 31             | 1              | 2              | 1              | 2              | 3              | 4             | 5 6                 | 6 7                 |
|                    |                      |       | 3  | 3 4                  | 5              | 6              | 7              | 8              | 9              | 8              | 9              | 10             | 11            | 12 1                | 13 1                |
|                    |                      |       |    |                      | _              | _              |                | <u> </u>       | _              |                |                |                |               |                     |                     |
|                    |                      | ×     | 10 | 0 11                 | 12             | 13             | 14             | 15             | 16             | 15             | 16             | 17             | 18            | 19 2                | 20 2                |
| 4.IL               | ×                    | < ~ ] | 1  | 0 11<br>7 18         | 12<br>19       | 13<br>20       | 14<br>21       | 15<br>22       | 16<br>23       | 15<br>22       | 16<br>23       | 17<br>24       | 18<br>25      | 19 2<br>26 2        | 20 2<br>27 2        |
| All                | ×                    | < ~   | 10 | 0 11<br>7 18<br>4 25 | 12<br>19<br>26 | 13<br>20<br>27 | 14<br>21<br>28 | 15<br>22<br>29 | 16<br>23<br>30 | 15<br>22<br>29 | 16<br>23<br>30 | 17<br>24<br>31 | 18<br>25<br>1 | 19 2<br>26 2<br>2 3 | 20 2<br>27 2<br>3 4 |

#### Harmony Encore – Apply Changes

Search by options available include the following:

- All
- Route
- Meter Group

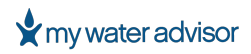

The following table provides descriptions of the fields available as columns on the Consumption for Period Report.

| Field          | Description                                                                               |
|----------------|-------------------------------------------------------------------------------------------|
| EID            | The Electronic ID of the meter                                                            |
| Acct. No.      | The account number associated with the meter                                              |
| Route          | The route associated with the meter                                                       |
| Consumption    | The total consumption for the date range selected                                         |
| Customer Name  | The customer's name on the account associated with the meter                              |
| Address        | The address of the property associated with the meter (also known as the Service Address) |
| Start Date     | The start date of the report                                                              |
| Last Read Time | The date and time of the last meter read                                                  |
| Start Read     | The first meter read from the start date of the report                                    |
| Last Read      | Most current reading recorded for the meter                                               |

The Advanced Search options available are:

• Consumption

#### **CONSUMPTION FOR GROUP REPORT**

The Consumption for Report will display the consumption for a Meter Group in certain intervals and/or total. This report will also calculate Non-Revenue Water (NRW), the main meter consumption minus the child meter's consumption, if applicable. An example would be if you wanted to see the NRW of a Meter Group you have set up in Harmony Encore with a Main Meter and its Meters for a certain date range.

| Cons | umptio | n (i) Consumpti                         | ion for Period (i) | Consumption for Group (i) | Inactive with Consump | tion ()      |             |             | ~        |
|------|--------|-----------------------------------------|--------------------|---------------------------|-----------------------|--------------|-------------|-------------|----------|
| ∏ se | arch b | y Meter Group: Irrig<br>Interval: Month | ation 🗸 💾 This M   | onth                      |                       |              |             |             |          |
| View | 00     |                                         |                    |                           |                       |              | \$          |             | W ON MAP |
|      |        | EID 🗸                                   | IS MAIN?           | METER SN                  | CUSTOMER NAME         | ADDRESS      | DIAMETER    | SEPTEMBE    | TOTAL    |
| >    |        | 13397408                                | False              | 13397408                  | ARTHUR SAMPLES        | 1785 N 450 E | N/A         | 4348        | 4348     |
| >    |        | <u>8736746</u>                          | True               | 08736746                  | NO-APTS-LLC           | 1768 N 400 E | N/A         | 24097       | 24097    |
|      |        | 1 Main meters                           |                    |                           |                       |              |             | 24097       | 24097    |
|      |        | 1 Child meters                          |                    |                           |                       |              |             | 4348        | 4348     |
|      |        | NRW (Gallons)                           |                    |                           |                       |              |             | 19749       | 19749    |
|      |        | NRW %                                   |                    |                           |                       |              |             | 81.96       | 81.96    |
|      |        |                                         |                    |                           |                       |              | 1 to 2 of 2 | IK 🗙 Page 1 | of1 >>I  |

# Harmony Encore – Consumption for Group Report

PAGE 40

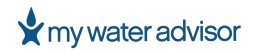

The Main Meter and Child Meter(s) totals for each consumption Interval and Total will be displayed at the bottom of the Consumption Report. The NRW and NRW % will also be displayed if applicable.

The Consumption for Group Report will display 20 rows at a time, and you can switch pages at the bottom of the report.

To generate a Consumption for Group Report:

- 1. Go to **Reports > Consumption**
- 2. Select **Consumption for Group** at the top of the Consumption section
- 3. Click Search By
- 4. Select the parameter you want to Search By in the drop-down list
- 5. Select the **Interval** in the drop-down list
- 6. Click **Apply**
- 7. Enter the **Date Range** for the report by selecting dates on the calendar or using the quick options 'This Week', 'This Month', or 'Past Month'.
- 8. Click **Apply**

|                              |                   |   | <  |    | Se | ptembe | er 2023 | 3  |    |    |    | Octob | oer 202 | 3  |    | >  |
|------------------------------|-------------------|---|----|----|----|--------|---------|----|----|----|----|-------|---------|----|----|----|
| Meter Group                  | X ~               |   | Su | Мо | Tu | We     | Th      | Fr | Sa | Su | Мо | Tu    | We      | Th | Fr | Sa |
| Irrigation                   | ~                 | 1 | 27 | 28 | 29 | 30     | 31      | 1  | 2  | 1  | 2  | 3     | 4       | 5  | 6  | 7  |
|                              |                   |   | 3  | 4  | 5  | 6      | 7       | 8  | 9  | 8  | 9  | 10    | 11      | 12 | 13 | 14 |
| Month                        | ~                 |   | 10 | 11 | 12 | 13     | 14      | 15 | 16 | 15 | 16 | 17    | 18      | 19 | 20 | 21 |
| Night only computing (02)    | 00.004.05-00.004  |   | 17 | 18 | 19 | 20     | 21      | 22 | 23 | 22 | 23 | 24    | 25      | 26 | 27 | 28 |
| Night only consumption (02:0 | JU AM - US:UU AM) |   | 24 | 25 | 26 | 27     | 28      | 29 | 30 | 29 | 30 | 31    | 1       | 2  | 3  | 4  |

#### Harmony Encore – Apply Changes

Search by options available include the following:

- Meter Group
- ٠

Intervals available include the following:

- Date
- Week
- Month
- Year
- Total Only

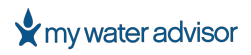

The following table provides descriptions of the fields available as columns in the Consumption for Group Report.

| Field          | Description                                                                               |
|----------------|-------------------------------------------------------------------------------------------|
| EID            | The Electronic ID of the meter                                                            |
| ls main?       | Displays if the meter is designated as a Main Meter (True or False)                       |
| Meter SN       | The serial number of the meter                                                            |
| Customer Name  | The customer's name on the account associated with the meter                              |
| Address        | The address of the property associated with the meter (also known as the Service Address) |
| Diameter       | The diameter of the meter                                                                 |
| Customer ID    | The Account Number associated with the customer/meter                                     |
| Billing Cycle  | The Billing Cycle of the meter                                                            |
| Meter Type     | The type of meter (Water/Gas)                                                             |
| Install Date   | The date the meter was installed                                                          |
| Alerts         | Any alerts currently active for the meter                                                 |
| Last Read Date | The date and time of the last meter read                                                  |
| Last Read      | Most current reading recorded for the meter                                               |
| Route          | The route associated with the meter                                                       |

#### INACTIVE WITH CONSUMPTION REPORT

The Inactive with Consumption Report will display the inactive meters that recorded consumption for a date range. Use this report to detect unauthorized water usage.

The total consumption for the report will be displayed at the bottom of the Consumption Report.

The Inactive with Consumption Report will display 20 rows at a time, and you can switch pages at the bottom of the report.

To generate an Inactive with Consumption Report:

- 1. Go to **Reports > Consumption**
- 2. Select Inactive with Consumption at the top of the Consumption section
- 3. Click Search By
- 4. Select the parameter you want to Search By in the drop-down list
- 5. Click **Apply**
- 6. Enter the **Date Range** for the report by selecting dates on the calendar or using the quick options 'This Month', 'Past Month', 'Year to Date', or 'Past 3 Months'
- 7. Click **Apply**

|                 |                       |   | <  |    | Se | ptemb | er 2023 |    |    |    |    | Octob | er 202 | 3  |    | >  |
|-----------------|-----------------------|---|----|----|----|-------|---------|----|----|----|----|-------|--------|----|----|----|
|                 |                       |   | Su | Mo | Tu | We    | Th      | Fr | Sa | Su | Mo | Tu    | We     | Th | Fr | Sa |
| arch by All 🗸 💾 | Start Date - End Date |   | 27 | 28 | 29 | 30    | 31      | 1  | 2  | 1  | 2  | 3     | 4      | 5  | 6  | 7  |
|                 | jotare bate End bate  |   | 3  | 4  | 5  | 6     | 7       | 8  | 9  | 8  | 9  | 10    | 11     | 12 | 13 | 14 |
|                 |                       |   | 10 | 11 | 12 | 13    | 14      | 15 | 16 | 15 | 16 | 17    | 18     | 19 | 20 | 21 |
| AU.             | × ~                   |   | 17 | 18 | 19 | 20    | 21      | 22 | 23 | 22 | 23 | 24    | 25     | 26 | 27 | 28 |
|                 |                       | _ | 24 | 25 | 26 | 27    | 28      | 29 | 30 | 29 | 30 | 31    | 1      | 2  | 3  | 4  |
|                 |                       |   |    |    |    |       |         |    |    |    |    |       |        |    |    |    |

Harmony Encore – Apply Changes

Search by options available include the following:

- All
- Route
- Meter Group

The following table provides descriptions of the fields available as columns in the Inactive with Consumption Report.

| Field              | Description                                                          |
|--------------------|----------------------------------------------------------------------|
| EID                | The Electronic ID of the meter                                       |
| Meter SN           | The serial number of the meter                                       |
| Customer Acct. No. | The Account Number associated with the customer/meter                |
| Customer Name      | The customer's name on the account associated with the meter         |
| Location Number    | The Account Number associated with the customer/meter                |
| Address            | The address of the property associated with the meter (also known as |
|                    | the Service Address)                                                 |
| Consumption        | The total consumption for the date range selected                    |
| Start Date         | The start date of the report                                         |
| Start Read         | The first meter read from the start date of the report               |
| Last Read Date     | The date and time of the last meter read                             |
| Last Read          | Most current reading recorded for the meter                          |
| Route              | The route associated with the meter                                  |

#### **METER READS**

The Meter Reads section of Reports includes several different reports you can run for meter and reads data. The reports include Meter List, Meter Reads, Unread Meters, Hi/Low Reads, Static Meters, and Manual Reads Only.

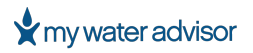

#### **METER LIST REPORT**

The Meter List Report will display a list of the meters in your system based on the selected criteria. This is the most common report to run for meter information.

The Meter List Report will display a list of the meters in your system based on the selected criteria. This is the most common report to run for meter information.

| Meter | r List 🛈  | Meter Reads (i) | Unread Meters (i) | Hi/Low Reads (i) | Static Meters 🕕 | Manual Reads Only 🕕 |                        |                        | ~               |
|-------|-----------|-----------------|-------------------|------------------|-----------------|---------------------|------------------------|------------------------|-----------------|
| 7 se  | arch by a | All 🗸           |                   |                  |                 |                     |                        | Assign meters to group | Advanced Search |
| iew   | 00        |                 |                   |                  |                 |                     |                        | \$ D D                 |                 |
|       |           | ELECTRONIC ID   | METER SN          | ACCOUNT NO.      | CUSTOMER NAME   | PROPERTY ADDRESS    | LAST READ<br>(GALLONS) | LAST READ TIME         | METER STATUS    |
| >     |           | 2164533         | 02164533          | 2298011          | Scott Chang     | 3030 N 425 E        | 416286                 | 09/26/2023 12:00       | ОК              |
| >     |           | 2164729         | 02164729          | 21391011         | Evan Aguilar    | 2767 N 900 E        | 361331                 | 09/26/2023 12:00       | ОК              |
| >     |           | 2164954         | 02164954          | 40004682         | Heath Gill      | 902 E 1510 N        | 93851                  | 09/26/2023 12:01       | ОК              |
| >     |           | 2164990         | 02164990          | 40004803         | Annette Werner  | 2408 N MOUNTAI      | 316318                 | 09/26/2023 12:00       | ОК              |
| >     |           | 2165374         | 02165374          | 40003621         | Cheryl Webster  | 2677 N 1325 E       | 112122                 | 09/26/2023 12:00       | ОК              |
| >     |           | 2165727         | 02165727          | 30624014         | Shawna Richards | 635 E 2300 N        | 186257                 | 09/26/2023 12:00       | ОК              |
| >     |           | 2165728         | 02165728          | 41001011         | Wendi Bradley   | 950 E 1700 N        | 89402                  | 09/26/2023 12:00       | ОК              |
|       |           |                 |                   | Harmon           | v Encore -      | - Meter List F      | leport                 |                        |                 |

You can also assign meters to a group from this report. Just checkmark which meters you would like to add to a group and click the button 'Assign meters to group'. Select the group you want to assign the selected meters to.

**NOTE**: The group must already be created.

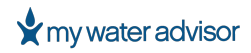

| ∏ Se | arch by | All, Include re | moved meter | rs 🗸           |               |                   |                        |                        |                 |                                |                       | Assign | meters to grou | up Adva | nced Search    |
|------|---------|-----------------|-------------|----------------|---------------|-------------------|------------------------|------------------------|-----------------|--------------------------------|-----------------------|--------|----------------|---------|----------------|
| View | 00      |                 |             |                |               |                   |                        |                        |                 |                                |                       | ŝ      |                |         |                |
|      |         | ELECTR<br>ID    | METER<br>SN | ACCOUNT<br>NO. | CUSTO<br>NAME | PROPER<br>ADDRESS | LAST<br>READ ↓<br>TIME | LAST<br>READ<br>(GALLO | METER<br>STATUS | LAST<br>READ<br>COMME<br>CODES | LAST<br>READ<br>COMME | EMAIL  | PHONE          | COMME   | READ<br>METHOD |
| >    |         | <u>10690</u>    | 10690       | 11697          | JOSE T        | 3173 N            | 09/26/2                | 627696                 | ОК              | N/A                            | N/A                   | N/A    | N/A            | N/A     | Fix Alar       |
| >    |         | <u>10481</u>    | 10481       | 60279          | NORTH         | 435 E 2           | 09/26/2                | 847726                 | ОК              | N/A                            | N/A                   | N/A    | N/A            | N/A     | Fixed N        |
| >    |         | <u>10882</u>    | 10882       | 52008          | JACOB         | 146 E C           | 09/26/2                | 383584                 | OK              | N/A                            | N/A                   | N/A    | N/A            | N/A     | Fixed N        |
| >    |         | <u>10985</u>    | 10985       | 11471          | CHASE         | 3169 N            | 09/26/2                | 299646                 | ОК              | N/A                            | N/A                   | N/A    | N/A            | N/A     | Fixed N        |

#### Harmony Encore – Assign Meters to Group

The Meter List Report will display 20 rows at a time, and you can switch pages at the bottom of the report. If there are over 10,000 meters then the first 10,000 meters will be displayed and a .CSV file will be generated to view all meters.

To generate a Meter List Report:

- 1. Go to **Reports > Meter Reads**
- 2. The default selection should be the Meter List Report
- 3. Click Search By
- 4. Select the parameter you want to Search By in the drop-down list
- 5. (Optional) Check/uncheck 'Include removed meters' box
- 6. Click Apply

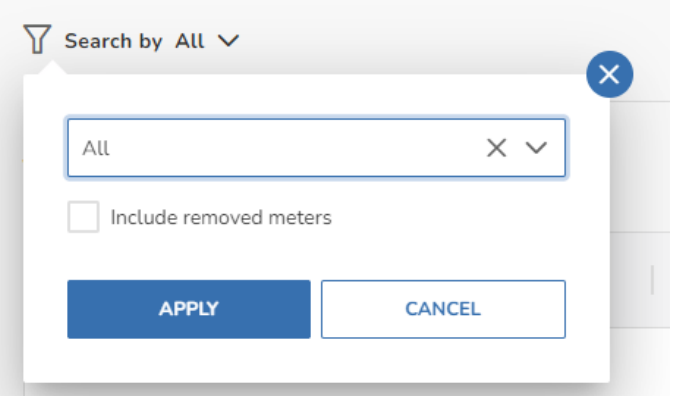

Harmony Encore – Apply Changes

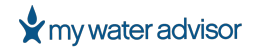

Search by options available include the following:

- All
- Billing Cycle
- Route
- Model
- Unit Type
- Property Address
- Meter Size
- Meter ID

- Meter SN
- EID
- Base Station ID
- Repeater ID
- Customer Name
- Old Meter Number
- Meter Group

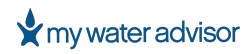

The following table provides descriptions of the fields available as columns in the Meter List Report.

| Field                       | Description                                                                               |
|-----------------------------|-------------------------------------------------------------------------------------------|
| Electronic ID               | The Electronic ID of the meter                                                            |
| Meter SN                    | The serial number of the meter                                                            |
| Account No.                 | The Account Number associated with the customer/meter                                     |
| Customer Name               | The customer's name on the account associated with the meter                              |
| Property Address            | The address of the property associated with the meter (also known as the Service Address) |
| Last Read                   | Most current reading recorded for the meter                                               |
| Last Read Time              | The date and time of the last meter read                                                  |
| Route Number                | Route number associated with the meter                                                    |
| Email                       | Email address of the customer associated with the meter                                   |
| Phone                       | Phone number of the customer associated with the meter                                    |
| Service Start Date          | The date service started for this account/meter                                           |
| Meter Size                  | Size of the meter                                                                         |
| Manufacturer                | The manufacturer of the meter                                                             |
| Model                       | Model of the meter                                                                        |
| Factor                      | The factor that is set on the meter                                                       |
| Longitude                   | The geocoded/provided longitude of the meter                                              |
| Latitude                    | The geocoded/provided latitude of the meter                                               |
| Installation Date           | The date the meter was installed                                                          |
| Removal Date                | The date the meter was removed                                                            |
| Previous Billed Read        | The previous read that was billed for the meter                                           |
| Repeater ID (Fixed<br>Only) | The Repeater ID the meter is registered to                                                |
| Read Device                 | The device name/ID the recorded that last read                                            |
| Device Type                 | The type of device that recorded the last read                                            |
| Read Method                 | The method the last read was recorded                                                     |
| Message To Office           | The message input by the meter reader in Harmony Mobile during last read                  |
| Service End Date            | The date service ended for this account/meter                                             |
| Route Name                  | The route associated with the meter                                                       |
| Base Station (Fixed<br>Ony) | The Base Station ID the meter is registered to                                            |
| Last Name                   | The last name of the customer associated with the meter                                   |
| First Name                  | The first name of the customer associated with the meter                                  |
| No. Of Pictures             | The number of pictures uploaded for the account/meter                                     |
| Consumption                 | The total consumption for the date range selected                                         |

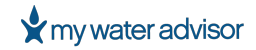

The Advanced Search options available are as follows:

- Last Read
- Last Read Time
- Meter Status
- Base Station
- Billing Cycle
- Location Notes
- Message to Office
- Meter Size
- Model
- Read Status
- Technician Value
- UFR

#### METER READS REPORT

The Meter Reads Report will display detailed meter read data of the meters in your system.

| Meter | List 🛈 🛛 M      | eter Reads ()   | Unread Met     | ers (i) Hi/I     | Low Reads (i) | Static Mete | rs i 🤉 Man        | ual Reads Onl   | y ()       |                      |                      |                             | ~              |
|-------|-----------------|-----------------|----------------|------------------|---------------|-------------|-------------------|-----------------|------------|----------------------|----------------------|-----------------------------|----------------|
| ॑ Sea | rch by Route:   | Route 4, Show o | only last read | ~                |               |             |                   |                 |            |                      |                      | Adva                        | nced Search    |
| View  | 00              |                 |                |                  |               |             |                   |                 |            | Ę                    | » × ×                |                             | ОN МАР         |
|       | EID             | METER SN        | ACCT. NO.      | CUSTOMER<br>NAME | ADDRESS       | READ TIME   | READ<br>(GALLONS) | METER<br>STATUS | ROUTES     | COMMENT<br>DESCRIPTI | MESSAGE<br>TO OFFICE | READ<br>METHOD<br>(DESCRIPT | READ<br>DEVICE |
|       | 10966807        | No Numb         | 152            | Russell          | 102 CR 9      | 09/5/202    | 4560              | ОК              | route 1, R | N/A                  | N/A                  | VRS Man                     | Encore t       |
|       | <u>13290581</u> | 10743646        | 694            | Brooke           | 103 FCR       | 09/6/202    | 6540              | ОК              | route 1, R | N/A                  | N/A                  | VRS Man                     | Test enc       |
|       | <u>15512837</u> | 2120684         | 653            | SLAUGH           | 101 FM 2      | 09/6/202    | 7890              | ОК              | route 1, R | N/A                  | N/A                  | VRS Man                     | Test enc       |
|       | <u>9533329</u>  | 20243601        | 760            | ALLEE            | 103 FCR       | 09/6/202    | 1230              | ОК              | route 1, R | N/A                  | N/A                  | VRS Man                     | Encore t       |
|       | <u>15519080</u> | 2120684         | 688            | FLATT_ JI        | 1825 H        | 09/6/202    | 5630              | ОК              | route 1, R | N/A                  | N/A                  | VRS Man                     | Test enc       |
|       | <u>15515725</u> | 2120684         | 333            | ADAMS            | 1825 W        | 09/6/202    | 2350              | ок              | route 1, R | N/A                  | N/A                  | VRS Man                     | Test enc       |
|       | <u>16725574</u> | 6952599         | 430            | GATLIN           | 1029 FM       | 09/6/202    | 123400            | ОК              | route 1, R | N/A                  | N/A                  | VRS Man                     | Encore t       |

#### Harmony Encore – Meter Reads Report

The Meter Reads Report will display 20 rows at a time, and you can switch pages at the bottom of the report.

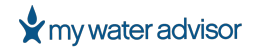

To generate a **Meter Reads Report**:

- 1. Go to **Reports > Meter Reads**
- 2. Select the Meter Reads Report at the top of the Meter Reads section
- 3. Click Search By
- 4. Select the parameter you want to Search By in the drop-down list
- 5. (Optional) Check/uncheck the 'Show only last read' box
  - a. If you uncheck the 'Show only last read' box, you will need to enter a Date Range

Note: If your system is an AMI/Fixed Network system, then you can only select a date range of 2 days.

6. Click Apply

| Route               | $\times \sim$ |
|---------------------|---------------|
| 2                   | ~             |
| Show only last read |               |
| _                   |               |
| APPLY               | CANCEL        |

#### Harmony Encore – Apply Changes

Search by options available include the following:

- Route
- Meter
- Meter Group

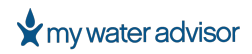

The following table provides descriptions of the fields available as columns in the Meter Reads Report.

| Field             | Description                                                                               |
|-------------------|-------------------------------------------------------------------------------------------|
| Electronic ID     | The Electronic ID of the meter                                                            |
| Meter SN          | The serial number of the meter                                                            |
| Account No.       | The account number associated with the meter                                              |
| Customer Name     | The customer's name on the account associated with the meter                              |
| Address           | The address of the property associated with the meter (also known as the Service Address) |
| Read Time         | The date and time of the meter read                                                       |
| Read              | The reading recorded for the meter                                                        |
| Consumption       | The total consumption for the date range selected                                         |
| Routes            | The route(s) associated with the meter                                                    |
| Location Number   | The account number associated with the meter                                              |
| Route Numbers     | Route number associated with the meter                                                    |
| Message to Office | The message input by the meter reader in Harmony Mobile during last read                  |
| Read Method       | The method the read was recorded                                                          |
| Read Device       | The device name/ID that recorded the read                                                 |

The Advanced Search options available are:

- Read Time
- Read
- Meter Status
- Comment Description
- Message to Office
- Read Method

#### **UNREAD METERS REPORT**

The Unread Meters Report will display meters that have not been read during the date range selected.

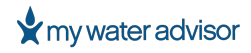

| Meter I | List 🕕 Me       | ude never read me | Unread Meters 🕕<br>ters 🗸 💾 Past N | Hi/Low Reads ( | Static Meter | rs 🛈 Manual      | Reads Only 🕕 | A                   | dvanced Search            | EXPECT TEC         | +NICIAN VISIT  |
|---------|-----------------|-------------------|------------------------------------|----------------|--------------|------------------|--------------|---------------------|---------------------------|--------------------|----------------|
| View    |                 |                   |                                    |                |              |                  |              |                     | \$\$ \$ M                 |                    | ОМ МАР         |
|         | EID             | METER SN          | UPLINK RSSI                        | ROUTES         | ACCT. NO. 🛧  | CUSTOMER<br>NAME | ADDRESS      | READ TIME           | LAST<br>READ<br>(GALLONS) | RECEPTI<br>QUALITY | DOWNLI<br>RSSI |
|         | <u>13513511</u> | N/A               | N/A                                | Demo135        | 135A         | Jane Demo        | 144 Main Str | N/A                 | N/A                       | No Rece            | N/A            |
|         | 13513522        | N/A               | N/A                                | Demo135        | 135B         | John Demo        | 145 Main Str | N/A                 | N/A                       | No Rece            | N/A            |
|         | 23513511        | N/A               | N/A                                | Demo 138       | 138A         | Frank Demo       | 178 Main St  | N/A                 | N/A                       | No Rece            | N/A            |
|         | 23513522        | N/A               | N/A                                | Demo 138       | 138B         | Fran Demo        | 176 Main Str | N/A                 | N/A                       | No Rece            | N/A            |
|         | 9979123         | N/A               | N/A                                | Replace Rout   | AA-123       | John Demo        | 67 West Elm  | 05/16/2023 02:48 AM | 358400                    | No Rece            | N/A            |
|         | 9979124         | N/A               | N/A                                | Replace Rout   | AA-124       | Jane Demo        | 68 West Elm  | 05/15/2023 09:00 PM | 80600                     | No Rece            | N/A            |

#### Harmony Encore – Unread Meters Report

You can also perform an 'Expect Technician Visit' on select meters from this report. Just checkmark which meters you would like to disconnect from the base station during a designated time and click the button 'Expect Technician Visit'.

| ∏ Se | arch by All, Incl | ude never read m | eters ∨ 💾 F | Past Month | Show Meters W    | lithout EID |            |                        | Reset Advanced S   | earch       | XPECT TECHNICIAN V | /ISIT     |
|------|-------------------|------------------|-------------|------------|------------------|-------------|------------|------------------------|--------------------|-------------|--------------------|-----------|
| View | 00                |                  |             |            |                  |             |            |                        | <u></u>            | ) M ()      | VIEW ON MAP        | Ф         |
|      | EID               | METER SN         | ROUTES      | ACCT. NO.  | CUSTOMER<br>NAME | ADDRESS     | READ TIME  | LAST READ<br>(GALLONS) | RECEPTI<br>QUALITY | UPLINK RSSI | DOWNLINK<br>RSSI   | V         |
|      | <u>10347649</u>   | 10347649         | N/A         | 30201011   | Alissa Combs     | 656 E 2650  | 06/14/2023 | 276331                 | No Reception       | -121        | -108               | Show/Hi   |
|      | <u>10443364</u>   | 10443364         | N/A         | 1013013    | Eileen Lawr      | 340 E ELBE  | 06/15/2023 | 279564                 | No Reception       | -112        | -103               | de Advanc |
|      | <u>10443233</u>   | 10443233         | N/A         | 2322813    | Pablo Hend       | 3216 N 425  | 08/2/2023  | 533900                 | No Reception       | -122        | -97                | ed Search |
|      | <u>10442238</u>   | 10442238         | N/A         | 2341012    | Lydia Olsen      | 357 E 3325  | 08/4/2023  | 520446                 | No Reception       | -93         | -74                |           |

Harmony Encore – Expect Technician Visit

The Unread Meters Report will display 20 rows at a time, and you can switch pages at the bottom of the report.

To generate an Unread Meters Report:

- 1. Go to **Reports > Meter Reads**
- 2. Select the Unread Meters Report at the top of the Meter Reads section
- 3. Click Search By
- 4. Select the parameter you want to Search By in the drop-down list

# ★ my water advisor

- 5. (Optional) Check/uncheck the 'Include never read meters' box
- 6. Click Apply
- 7. Enter the **Date Range** for the report by selecting dates on the calendar or using the quick options 'Past 7 Days' or 'Past Month'.
- 8. Click Apply

|                      |        |        | • | -    | <  |    | A  | ugust | 2023 |    |    |    | s  | eptemb | oer 2 | 2023 |    |     |
|----------------------|--------|--------|---|------|----|----|----|-------|------|----|----|----|----|--------|-------|------|----|-----|
| All                  |        | $\sim$ |   | D. I | Su | Мо | Tu | We    | Th   | Fr | Sa | Su | Mo | Tu     | We    | Th   | Fr |     |
|                      |        |        |   | FU   | 30 | 31 | 1  | 2     | 3    | 4  | 5  | 27 | 28 | 29     | 30    | 31   | 1  |     |
| Include never read m | eters  |        |   | I/A  | 6  | 7  | 8  | 9     | 10   | 11 | 12 | 3  | 4  | 5      | 6     | 7    | 8  | ) ( |
|                      |        |        |   | VA   | 13 | 14 | 15 | 16    | 17   | 18 | 19 | 10 | 11 | 12     | 13    | 14   | 15 | ) ( |
|                      |        |        |   | F    | 20 | 21 | 22 | 23    | 24   | 25 | 26 | 17 | 18 | 19     | 20    | 21   | 22 | ) ( |
| APPLY                | CANCEL |        |   | VA   | 27 | 28 | 29 | 30    | 31   | 1  | 2  | 24 | 25 | 26     | 27    | 28   | 29 | )   |
|                      |        |        |   | 110  |    |    |    |       |      |    |    |    |    |        |       |      |    |     |

#### Harmony Encore – Apply Changes

Search by options available include the following:

- All
- Route
- Meter Group

The following table provides descriptions of the fields available as columns in the Unread Meters Report.

| Field             | Description                                                                               |  |  |  |  |  |
|-------------------|-------------------------------------------------------------------------------------------|--|--|--|--|--|
| EID               | The Electronic ID of the meter                                                            |  |  |  |  |  |
| Meter SN          | The serial number of the meter                                                            |  |  |  |  |  |
| Account No.       | The account number associated with the meter                                              |  |  |  |  |  |
| Customer Name     | The customer's name on the account associated with the meter                              |  |  |  |  |  |
| Address           | The address of the property associated with the meter (also known as the Service Address) |  |  |  |  |  |
| Read Time         | The date and time of the last meter read                                                  |  |  |  |  |  |
| Last Read         | Most current reading recorded for the meter                                               |  |  |  |  |  |
| Uplink RSSI       | The uplink Received Signal Strength Indicator (RSSI) of the meter                         |  |  |  |  |  |
| Downlink RSSI     | The downlink Received Signal Strength Indicator (RSSI) of the meter                       |  |  |  |  |  |
| Routes            | The route(s) associated with the meter                                                    |  |  |  |  |  |
| Location Number   | The account number associated with the meter                                              |  |  |  |  |  |
| Route Numbers     | Route number associated with the meter                                                    |  |  |  |  |  |
| Reception Quality | The reception quality of the meter (No reception,                                         |  |  |  |  |  |
| Longitude         | The geocoded/provided latitude of the meter                                               |  |  |  |  |  |
| Latitude          | The geocoded/provided longitude of the meter                                              |  |  |  |  |  |

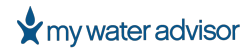

The Advanced Search options available are:

Routes

#### HI/LOW READS REPORT

The Hi/Low Reads Report will display meters which have gone over their high limit or below their low limit.

| Meter List 🛈    | Meter Reads (i) Unread Me | ters (i) Hi/Low R | eads () Static Meters          | i) Manual Reads Only (                                  | D              |            | ~                        |
|-----------------|---------------------------|-------------------|--------------------------------|---------------------------------------------------------|----------------|------------|--------------------------|
| ∑ Search by All | ~                         |                   |                                |                                                         |                |            | Advanced Search          |
| View            |                           |                   |                                |                                                         |                | \$ & A &   | VIEW ON MAP              |
| ROUTES          | LOW                       | HIGH              | OUT OF RANGE<br>READ (GALLONS) | CONSUMPTION<br>(GALLONS, SINCE LAST (i)<br>BILLED READ) | EXCEPTION TYPE | READ DATE  | LAST BILLED READ<br>DATE |
| Route 1         | 40800                     | 53900             | 56140                          | 15340                                                   | High           | 09/19/2023 | 07/31/2023               |
| Route 1         | 10700                     | 16100             | 17980                          | 7280                                                    | High           | 09/19/2023 | 07/31/2023               |
| Route 1         | 78000                     | 95600             | 97440                          | 19440                                                   | High           | 09/19/2023 | 07/31/2023               |
| Route 1         | 31800                     | 41900             | 49380                          | 17580                                                   | High           | 09/19/2023 | 07/31/2023               |
| Route 1         | 100                       | 4200              | 50                             | -50                                                     | Low            | 09/19/2023 | 07/31/2023               |

Harmony Encore – Hi/Low Reads Report

Search by options available include the following:

- All
- Route
- Meter Group

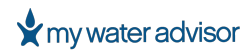

The following table provides descriptions of the fields available as columns in the Hi/Low Reads Report.

| Field                                   | Description                                                                                         |
|-----------------------------------------|----------------------------------------------------------------------------------------------------|
| EID                                     | The Electronic ID of the meter                                                                      |
| Meter SN                                | The serial number of the meter                                                                      |
| Customer Name                           | The customer's name on the account associated with the meter                                        |
| Address                                 | The address of the property associated with the meter (also known as the Service Address)           |
| Low                                     | The low limit set for the meter/account                                                             |
| High                                    | The high limit set for the meter/account                                                            |
| Read Date                               | The date of the last meter read                                                                     |
| Last Billed Read                        | Most current billed reading recorded for the meter                                                  |
| Out of Range Read                       | The meter read that caused the meter to be out of the hi/low range                                  |
| Consumption (Since<br>Last Billed Read) | The total consumption from the last billed read to the most current read                            |
| Exception Type                          | Displays High or Low depending if the meter read was over their high limit or below their low limit |
| Routes                                  | The route(s) associated with the meter                                                              |
| Location Number                         | The Account Number associated with the customer/meter                                               |
| Route Numbers                           | Route number associated with the meter                                                              |
| Last Billed Read Date                   | The date of the last billed meter read                                                              |

The Advanced Search options available are:

• Exception Type

# STATIC METERS REPORT

The Static Meters Report will display meters with unchanged readings during a date range.

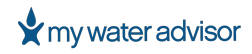

| Meter I | List 🕕 Meter Rea  | ds () Unread Meters () | Hi/Low Reads (j | ) Static Meters | Manual Reads Onl | у 🛈              |                     | ~               |
|---------|-------------------|------------------------|-----------------|-----------------|------------------|------------------|---------------------|-----------------|
| ∏ Sea   | rch by All 🗸 💾 Pa | ast 6 Months           |                 |                 |                  |                  |                     | Advanced Search |
| View    | 88                |                        |                 |                 |                  |                  | \$ <                | VIEW ON MAP     |
|         | EID               | METER SN AG            | CCT. NO.        | CUSTOMER NAME   | ADDRESS          | READ TIME        | LAST READ (GALLONS) | DAYS STATIC 🗸   |
|         | 10352707          | 10352707               | 30566013        | Bret Adams      | 2311 N 600 E     | 09/29/2023 06:45 | 801324              | 400             |
|         | 10442749          | 10442749               | 1035012         | Irene Yang      | 280 E 3000 N     | 09/29/2023 07:00 | 340002              | 400             |
|         | <u>10884541</u>   | 10884541               | 3019011         | Kara Pierce     | 3333 N 425 E     | 09/29/2023 05:00 | 69214               | 400             |
|         | 10443537          | 10443537               | 11097013        | Cory Dominguez  | 630 E 3225 N     | 09/29/2023 08:00 | 396893              | 400             |
|         | 10689608          | 10689608               | 20075012        | Ruben Rojas     | 1271 E 2925 N    | 09/29/2023 07:45 | 406083              | 400             |
|         | <u>10693376</u>   | 10693376               | 20231012        | April Terrell   | 1342 E 3000 N    | 09/29/2023 08:00 | 281802              | 400             |

Harmony Encore – Static Meters Report

The Static Meters Report will display 20 rows at a time, and you can switch pages at the bottom of the report.

To generate a Static Meters Report:

- 1. Go to **Reports > Meter Reads**
- 2. Select the Static Meters Report at the top of the Meter Reads section
- 3. Click Search By
- 4. Select the parameter you want to Search By in the drop-down list
- 5. Click **Apply**
- 6. Enter the **Date Range** for the report by selecting dates on the calendar or using the quick options 'Past 7 Days', 'Past Month', 'Past 3 Months', or 'Past 6 Months'.
- 7. Click Apply

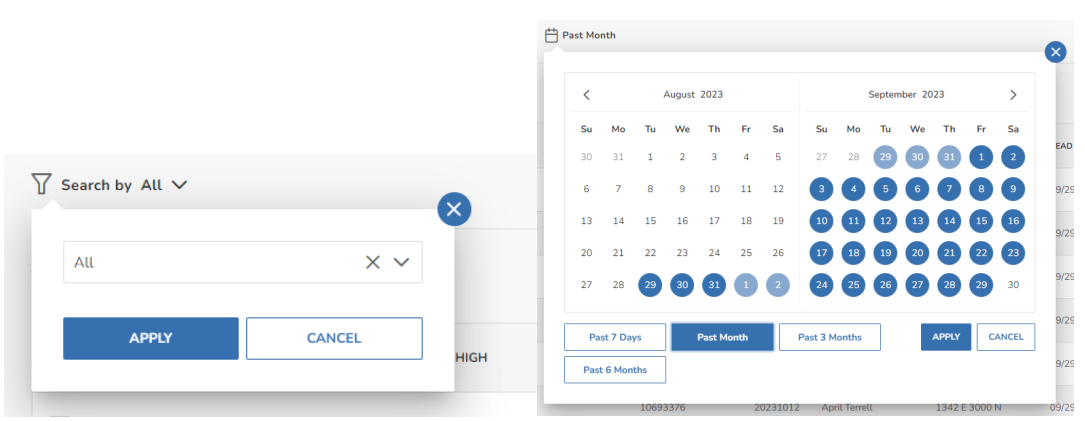

Harmony Encore – Apply Changes

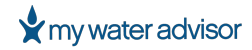

Search by options available:

- All
- Route
- Meter Group

The following table provides descriptions of the fields available as columns in the Static Meters Report.

| Field           | Description                                                                               |
|-----------------|-------------------------------------------------------------------------------------------|
| EID             | The Electronic ID of the meter                                                            |
| Meter SN        | The serial number of the meter                                                            |
| Customer Name   | The customer's name on the account associated with the meter                              |
| Address         | The address of the property associated with the meter (also known as the Service Address) |
| Read Time       | The date and time of the last meter read                                                  |
| Last Read       | Most current reading recorded for the meter                                               |
| Static Since    | The date that the meter has been static                                                   |
| Days Static     | The number of days the meter has been static                                              |
| Routes          | The route(s) associated with the meter                                                    |
| Location Number | The Account Number associated with the customer/meter                                     |
| Route Numbers   | Route number associated with the meter                                                    |

The Advanced Search options available include the following:

- Read Time
- Days Static

#### MANUAL READS ONLY REPORT

There may be times (such as equipment failure) that you will need to read your meters manually. The Manual Reads Only Report will display meters that have been manually read in a date range. If a meter has had to be read manually more than once, it may need repair or replacement. This specifically indicates meters that were read manually and not by a radio device within the specified period.

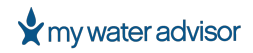

| Meter List ① Meter Reads ① Unre | ead Meters 🕜 Hi/Low Reads 🕜 | Static Meters () Manual Reads ( | Dnly 🕕           | ~                                                   |
|---------------------------------|-----------------------------|---------------------------------|------------------|-----------------------------------------------------|
| View                            |                             |                                 |                  | <ul> <li>값 말 값</li> <li>VIEW ON MAP ([])</li> </ul> |
| ACCT. NO.                       | LAST READ TIME              | LAST READ (GALLONS)             | LAST READ METHOD | NO. OF READS                                        |
| 470                             | 08/15/2023 10:45 AM         | 60                              | VRS Manual       | 1                                                   |
| 417                             | 06/20/2023 10:44 AM         | 25820                           | VRS Manual       | 1                                                   |
| 466                             | 09/19/2023 10:55 AM         | 0                               | VRS Manual       | 5                                                   |
| 492                             | 09/19/2023 10:33 AM         | 4290                            | VRS Manual       | 5                                                   |
|                                 |                             |                                 |                  | 1 to 4 of 4 K < Page 1 of 1 > >                     |

#### Harmony Encore – Manual Reads Only Report

The Manual Reads Only Report will display 20 rows at a time, and you can switch pages at the bottom of the report.

To generate a Manual Reads Only Report:

- 1. Go to **Reports > Meter Reads**
- 2. Select the Manual Reads Only Report at the top of the Meter Reads section
- 3. Click **Search By**
- 4. Select the parameter you want to Search By in the drop-down list
- 5. (Optional) Check/uncheck the 'Include removed meters' box
- 6. Click **Apply**
- 7. Enter the **Date Range** for the report by selecting dates on the calendar or using the quick options 'Past 3 Months', or 'Past 6 Months'.
- 8. Click Apply

|                      |        | × |    |    |    | March | 2023 |    |    |    |    | Apr | 1 2023 |    |    |  |
|----------------------|--------|---|----|----|----|-------|------|----|----|----|----|-----|--------|----|----|--|
|                      |        |   | Su | Мо | Tu | We    | Th   | Fr | Sa | Su | Мо | Tu  | We     | Th | Fr |  |
| All                  | X V    |   | 26 | 27 | 28 | 1     | 2    | 3  | 4  | 26 | 27 | 28  | 29     | 30 | 31 |  |
| r.u.                 |        |   | 5  | 6  | 7  | 8     | 9    | 10 | 11 | 2  | 3  | 4   | 5      | 6  | 7  |  |
| Include removed mete | rs     |   | 12 | 13 | 14 | 15    | 16   | 17 | 18 | 9  | 10 | 11  | 12     | 13 | 14 |  |
|                      |        |   | 19 | 20 | 21 | 22    | 23   | 24 | 25 | 16 | 17 | 18  | 19     | 20 | 21 |  |
|                      | [      |   | 26 | 27 | 28 | 29    | 30   | 31 | 1  | 23 | 24 | 25  | 26     | 27 | 28 |  |
| APPLY                | CANCEL |   |    |    |    |       |      |    |    | 30 | 1  | 2   | 3      | 4  | 5  |  |

Harmony Encore – Apply Changes

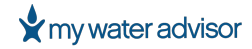

Search by options available:

- All
- Route
- Meter Group

The following table provides descriptions of the fields available as columns in the Static Meters Report.

| Field            | Description                                                                               |
|------------------|-------------------------------------------------------------------------------------------|
| EID              | The Electronic ID of the meter                                                            |
| Meter SN         | The serial number of the meter                                                            |
| Customer Name    | The customer's name on the account associated with the meter                              |
| Acct. No.        | The Account Number associated with the customer/meter                                     |
| Address          | The address of the property associated with the meter (also known as the Service Address) |
| Last Read Time   | The date and time of the last meter read                                                  |
| Last Read        | Most current reading recorded for the meter                                               |
| Last Read Method | The method the last read was recorded                                                     |
| No. of Reads     | Displays how many manual reads have been performed on the meter                           |

#### **INFRASTRUCTURE**

The Infrastructure section of reports includes two reports dedicated to infrastructure data. Those reports are Meter Changeouts and Duplicate Meters.

#### METER CHANGE OUT REPORTS

The Meter Change Outs Report will display a record of when new meters were installed and the meter data it replaced if applicable.

| Meter | Change Outs () Duplicat   | e meters 🛈       |           |               |              |         |         |           |           | ~                       |  |
|-------|---------------------------|------------------|-----------|---------------|--------------|---------|---------|-----------|-----------|-------------------------|--|
| ∏ Sea | ∑ Search by All ✓         |                  |           |               |              |         |         |           |           |                         |  |
| View  | 00                        |                  |           |               |              |         |         | ŝ         | & 🗠 🗘     | VIEW ON MAP             |  |
|       | CUSTOMER NAME             | ADDRESS          | ACCT. NO. | ROUTES        | INSTALL DATE | OLD EID | NEW EID | OLD SN    | NEW SN    | FINAL READ<br>(GALLONS) |  |
|       | Leyva_ Veronica Hernandez | 10011 Lakeside   | 930       | route 1, Test | 11/21/2023   | 9533325 | N/A     | 20243572  | 19292120  | 0                       |  |
|       | Hernandez_ Daniela        | 10063 Lakeside   | 931       | route 1, Test | 11/21/2023   | 9557023 | N/A     | No Number | 5572472   | 0                       |  |
|       | Sterling_ Charles         | 1000 Whipporwill | 399       | Route 100, Te | 11/21/2023   | 3991491 | N/A     | 222305559 | 11521840  | 0                       |  |
|       | Barcenas_ Maria Cristina  | 10028 Deep For   | 466       | route 1, Test | 11/21/2023   | 816900  | N/A     | 19275700  | 222385673 | 0                       |  |

Harmony Encore – Meter Change Outs Report

PAGE 58

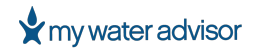

To generate a Meter Change Outs Report:

- 1. Go to **Reports** > **Infrastructure**
- 2. Select the Meter Change Outs Report at the top of the Infrastructure section
- 3. Click **Search By**
- 4. Select the parameter you want to Search By in the drop-down list
- 5. Click **Apply**
- 6. Enter the **Date Range** for the report by selecting dates on the calendar or using the quick options 'This Week', 'This Month', 'Past 3 Months', or 'Past 6 Months'.
- 7. Click **Apply**

|                    |              |   | <  | <    |       | March | 2023   |    |    |    |    | Apri | 1 2023 |              |    |
|--------------------|--------------|---|----|------|-------|-------|--------|----|----|----|----|------|--------|--------------|----|
|                    |              |   | S  | iu I | Mo Ti | We    | Th     | Fr | Sa | Su | Мо | Tu   | We     | Th           | Fr |
| earch by All 🗸 💾 P | ast 6 Months | 1 | 2  | 6    | 27 28 | 1     | 2      | 3  | 4  | 26 | 27 | 28   | 29     | 30           | 31 |
|                    |              |   | 5  | 5    | 6 7   | 8     | 9      | 10 | 11 | 2  | 3  | 4    | 5      | 6            | 7  |
|                    |              |   | 13 | .2   | 13 14 | 15    | 16     | 17 | 18 | 9  | 10 | 11   | 12     | 13           | 14 |
| All                | X            | ~ | 19 | 9    | 20 23 | 22    | 23     | 24 | 25 | 16 | 17 | 18   | 19     | 20           | 21 |
| Au                 |              |   |    | 6    | 27 28 | 29    | 30     | 31 | 1  | 23 | 24 | 25   | 26     | 27           | 28 |
| Au                 |              | _ | 20 |      |       |       | $\sim$ | _  |    | _  |    |      |        | $\mathbf{-}$ |    |
| Au                 |              |   | 20 | .0   |       |       |        |    |    | 30 |    | 2    | 3      | 0            | 6  |
| APPLY              | CANCEL       |   | 2  |      |       |       |        |    |    | 30 | 1  | 2    | 3      | 4            | 5  |

Harmony Encore – Apply Changes

Search by options available:

- All
- Route
- Meter Group

The following table provides descriptions of the fields available as columns in the Static Meters Report.

| Field           | Description                                                                               |  |  |  |  |
|-----------------|-------------------------------------------------------------------------------------------|--|--|--|--|
| Customer Name   | The customer's name on the account associated with the meter                              |  |  |  |  |
| Acct. No.       | The Account Number associated with the customer/meter                                     |  |  |  |  |
| Address         | The address of the property associated with the meter (also known as the Service Address) |  |  |  |  |
| Routes          | The route(s) associated with the meter                                                    |  |  |  |  |
| Install Date    | The date the meter was installed                                                          |  |  |  |  |
| Old EID         | The Electronic ID of the previous meter that was changed out                              |  |  |  |  |
| New EID         | The Electronic ID of the new meter                                                        |  |  |  |  |
| Old SN          | The Serial Number of the previous meter that was changed out                              |  |  |  |  |
| New SN          | The Serial Number of the previous meter                                                   |  |  |  |  |
| Final Read      | The Final Read of the previous meter                                                      |  |  |  |  |
| First Read      | The First Read of the new meter                                                           |  |  |  |  |
| Last Read Time  | The date and time of the last meter read                                                  |  |  |  |  |
| Last Read       | Most current reading recorded for the new meter                                           |  |  |  |  |
| Location Number | The Account Number associated with the customer/meter                                     |  |  |  |  |

PAGE 59

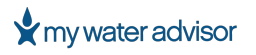

#### DUPLICATE METERS REPORT

The Duplicate Meter Report displays the duplicate meters in your system where the same meter is listed in more than one service location.

| Mete | r Change Outs 🕕 | Duplicate meters ① |           |                    |                    |                     |                 |                        |                 |
|------|-----------------|--------------------|-----------|--------------------|--------------------|---------------------|-----------------|------------------------|-----------------|
| View | 88              |                    |           |                    |                    |                     |                 | \$ \$ \$               | VIEW ON MAP     |
|      | EID             | METER SN 🛧         | ACCT. NO. | CUSTOMER NAME      | ADDRESS            | ROUTES              | LAST READ TIME  | LAST READ<br>(GALLONS) | DUPLICATES WITH |
|      | <u>12352227</u> | 11034900           | 0815-00   | BURRIS, RITA~0     | 104 HILLSIDE CT    | 2                   | 09/25/2023 09:1 | 239730                 | <u>15928110</u> |
|      | <u>15928110</u> | 11034900           | 0812-00   | ENGRAM, WILLI      | 105 HILLSIDE CT    | 2                   | 09/25/2023 09:1 | 52950                  | <u>12352227</u> |
|      | 783837          | 11180457           | 171       | Scott_ Gregory/Si  | 11965 Long Tree    | route 1, Test Route | 11/21/2023 12:0 | 0                      | <u>12934186</u> |
|      | <u>12934186</u> | 11180457           | 722       | Marquez_ Filiberto | 15223 White Oa     | route 1, Test Route | 11/21/2023 12:0 | 0                      | 783837          |
|      | 12946596        | 11220381           | 823       | Paddie_ Tyler      | 13961 Millmac      | route 1, Test Route | 11/21/2023 12:0 | 0                      | 5241408         |
|      | 5241408         | 11220381           | 210       | Beeson_Kim         | 1625 Rolling Hills | Route 100, route    | 11/21/2023 12:0 | 0                      | 12946596        |

Harmony Encore – Duplicate Meters Report

To generate a Duplicate Meters Report:

- 1. Go to **Reports** > Infrastructure
- 2. Select the **Duplicate Meters Report** at the top of the Infrastructure section
- 3. The **Duplicate Meters** Report will be generated automatically and display all duplicate meters in your system

The following table provides descriptions of the fields available as columns in the Static Meters Report.

| Field           | Description                                                          |
|-----------------|----------------------------------------------------------------------|
| EID             | The Electronic ID of the meter                                       |
| Meter SN        | The serial number of the meter                                       |
| Customer Name   | The customer's name on the account associated with the meter         |
| Acct. No.       | The Account Number associated with the customer/meter                |
| Address         | The address of the property associated with the meter (also known as |
|                 | the Service Address)                                                 |
| Last Read Time  | The date and time of the last meter read                             |
| Last Read       | Most current reading recorded for the meter                          |
| Routes          | The route(s) associated with the meter                               |
| Location Number | The Account Number associated with the customer/meter                |
| Route Numbers   | Route number associated with the meter                               |
| Duplicates With | The other meter that is listed as duplicate to this meter            |

# WORKING WITH ALERTS

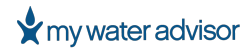

#### WORKING WITH ALERTS

Adverse events, such as water leaks, trigger alerts in Harmony. These alerts can be viewed and handled in numerous ways.

#### **SETTING UP ALERTS**

Define default thresholds, handling methods, and notification templates for alerts in the Alerts Settings area.

To set up alert parameters:

- 1. Go to Settings > Alerts
- Under Alerts, there are 3 submenus: Measurement issues, Negative Common Consumption, and Consumption exceptions select one based on which alert you want to set up (See Table of Alerts below)
- 3. At the top of the Alerts Setting section, select the drop-down menu to select the specific alert you want to set up

| WaterTown Powered by Master Meter Inc. ™                                                                                                    |                           | Search for EID, Customer Name, Location, Account No., etc. |
|----------------------------------------------------------------------------------------------------|---------------------------|------------------------------------------------------------|
| SETTINGS<br>Admin<br>MY ACCOUNT<br>COMPANY<br>A LERTS<br>Measurement issues<br>Negative common consumption<br>Consumption exceptions<br>GROUPS<br>USERS | Measurement issues alerts |                                                            |

Harmony Encore – Measurement Issues Alert

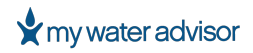

| WaterTown Powered by Master Meter Inc. ™                                    |                                                                                                    | Д Ш 💩 [→                                                     |
|-----------------------------------------------------------------------------|----------------------------------------------------------------------------------------------------|--------------------------------------------------------------|
| $\begin{tabular}{lllllllllllllllllllllllllllllllllll$                       |                                                                                                    |                                                              |
| SETTINGS<br>Admin                                                           | Negative common consumption                                                                                                    |                                                              |
| A MY ACCOUNT                                                                | Reverse Flow 🗸                                                                                                    |                                                              |
| COMPANY                                                                     | Alert parameters Generic parameters                                                                                                    |                                                              |
| ▲ ALERTS                                                                    |                                                                                                    |                                                              |
| Measurement issues<br>Negative common consumption<br>Consumption exceptions | 5       15       25       35       45       55       65       75       85       95       105       115       125       135       145         Min       10       20       30       40       50       60       70       80       90       100       110       120       130       140       Max         • No notice       0       -4       5       -14       ΔΔ       15       29       ΔΔΔ       30       150         SAVE       CANCEL       RESET       *       *       *       *       No notice 10       10       10       10       10       10       10       10       10       10       10       10       10       10       10       10       10       10       10       10       10       10       10       110       120       130       140       Max         SAVE       CANCEL       RESET       *       *       *       *       15       10       *       *       10       10       140       Max       *       15       *       10       10       10       10       10       10       10       10       10       10       10 <td>olute numbers) in the 24 hours before the reverse flow alert</td> | olute numbers) in the 24 hours before the reverse flow alert |

#### Harmony Encore - Negative Common Consumption Alert

| WaterTown Powered by Master Meter Inc. ™                                                                                                    |                        | ⊕ @ @ [→                    |
|----------------------------------------------------------------------------------------------------|------------------------|-----------------------------|
| $ \prod_{r=1}^{n} METER PROCESSING \lor ALERTS REPORTS $                                                                                                |                        |                             |
| SETTINGS<br>Admin<br>MY ACCOUNT<br>COMPANY<br>ALERTS<br>Measurement issues<br>Negative common consumption<br>Consumption exceptions<br>GROUPS<br>KUSERS | Consumption exceptions | the alert was last received |

#### Harmony Encore – Consumption Exceptions Alert

- 4. Each Alert will have different parameters: Alert parameters, Generic parameters, and/or Notification template (Note: Some alerts may only have 1 of these parameters)
- 5. Alert parameters will be your alert thresholds. Drag each severity level on the scale to set the desired thresholds.

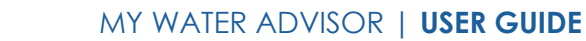

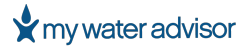

- 6. Generic parameters will be your automated Alert settings. Set each generic parameter based on your preference.
- 7. Notification template will be where you set your Email, SMS, and printed letter message templates. Create and format each template using the dynamic tags available based on what you would like to send to consumers for customer-facing alerts.
- 8. Click **Save** on each parameter section to save your changes.

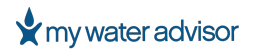

| Alert                           | Category                           | Alert<br>Parameters | Generic Parameters                                                                                                    | Notification<br>Template             |
|---------------------------------|------------------------------------|---------------------|----------------------------------------------------------------------------------------------------|--------------------------------------|
| Above<br>Maximum<br>Consumption | Consumption exceptions             | N/A                 | N/A                                                                                                    | Email, SMS,<br>and Printed<br>Letter |
| Cut Wire                        | Measurement issues                 | N/A                 | <ul> <li>Disable New Alerts</li> <li>Auto Archive Alerts</li> <li>Available for municipal</li> <li>Default handling option</li> <li>Pending Time</li> <li>Default snooze time</li> <li>Available to the<br/>customer</li> </ul> | Email, SMS,<br>and Printed<br>Letter |
| Dry Pipe                        | Consumption exceptions             |                     | <ul> <li>Disable New Alerts</li> <li>Auto Archive Alerts</li> <li>Available for municipal</li> <li>Default handling option</li> <li>Default snooze time</li> <li>Available to the<br/>customer</li> </ul>                       | Email, SMS,<br>and Printed<br>Letter |
| Leak                            | Consumption exceptions             | Available           | <ul><li>Disable New Alerts</li><li>Auto Archive Alerts</li></ul>                                                                                                    | Email, SMS,<br>and Printed<br>Letter |
| Leak In Main<br>Meter           | Consumption exceptions             | Available           | <ul><li>Disable New Alerts</li><li>Auto Archive Alerts</li></ul>                                                                                                    | Email, SMS,<br>and Printed<br>Letter |
| Reverse Flow                    | Negative Consumption<br>exceptions | Available           | <ul><li>Disable New Alerts</li><li>Auto Archive Alerts</li></ul>                                                                                                    | N/A                                  |
| Static                          | Measurement issues                 | Available           | <ul> <li>Disable New Alerts</li> <li>Auto Archive Alerts</li> <li>Default handling<br/>options</li> <li>Default snooze</li> </ul>                                                                                               | N/A                                  |
| Tamper                          | Measurement issues                 | N/A                 | <ul><li>Disable New Alerts</li><li>Auto Archive Alerts</li></ul>                                                                                                    | N/A                                  |
| Tilt                            | Measurement issues                 | Available           | <ul> <li>Disable New Alerts</li> <li>Auto Archive Alerts</li> <li>Available for municipal</li> <li>Default handling option</li> <li>Default snooze time</li> <li>Available to the<br/>customer</li> </ul>                       | Email, SMS,<br>and Printed<br>Letter |

**NOTE:** Disable new alerts – This does not disable the alert at the meter level but stops the alert from appearing in Harmony Encore.

Auto archive alerts will automatically archive alerts that are no longer being transmitted by the meter/data.

# WORKING WITH FIXED NETWORK FUNCTIONS

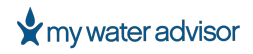

# WORKING WITH FIXED NETWORK FUNCTIONS

Customers who have meters connected to a fixed network can and sometimes must perform several tasks.

These tasks include:

#### **REQUEST AN ON-LINE READ**

You can get a read from a meter on-demand by utilizing the On-Line Read Request.

To Request an On-Line Read:

- 1. Go to **Reports > Fixed Network**
- 2. The default selection should be On-Line Read
- 3. Click 'Send On-Line Read Request'
- 4. Enter the EID, Customer Name, Location, Account No., etc. to search for the meter you want to request a read from
- 5. Select the Meter/Account from the search results
- 6. (Optional) You can select multiple meters to send an On-Line Read request to by repeating Steps 4 and 5 until you have selected the meters you want.
- 7. Click **OK**

| On-Lin  | e Read (i) D | Datalog Request (j) Expect | Technician Visit Request | Registered | d Meters (j) |               |               |                 |     |
|---------|--------------|----------------------------|--------------------------|------------|--------------|---------------|---------------|-----------------|-----|
| My job: | s SEND       | ON-LINE READ REQUEST       |                          |            |              |               |               |                 |     |
| On-Li   | ne Read Jobs | 5                          |                          |            |              |               |               | \$<br>\$        | 1 🗅 |
|         | Job Job V    | REQUEST TIME               | COMPLETION ETA           | JOB STATE  | NO. OF UNITS | SUCCESS UNITS | FAIL UNITS    | PENDING UNITS   |     |
|         | 31102261     | 09/26/2023 02:46           | 09/26/2023 02:54         | Pending    | 1            | N/A           |               | N/A 1           |     |
|         |              |                            |                          |            |              |               |               |                 |     |
|         |              |                            |                          |            |              |               | 1 to 1 of 1 K | < Page 1 of 1 > | ы   |

# Harmony Encore – On-Line Read

A job will be created to get the On-Line Read from the meter(s). This usually takes anywhere from 5-8 minutes and Harmony Encore will let you know when a response is due.

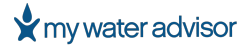

| 114        |                                                 |          |            |
|------------|-------------------------------------------------|----------|------------|
|            | Send on-line read request                       | ×        |            |
|            | Electronic ID                                   |          |            |
| MPLETION E | 13397408 🛞                                      |          | FAIL UNITS |
|            | Response Due At: 02:54:26 PM<br>Job ID:31102261 |          |            |
|            |                                                 | OK CLOSE |            |
|            |                                                 |          |            |

#### Harmony Encore – Send On-Line Read Request

Once a job has been created, you can view the job and job status in the table. You can toggle between 'My jobs', which show only the on-line reads you requested, or 'All jobs', which show all the on-line reads requested in your system.

| On-Line<br>My jobs | On-Line Read ①       Datalog Request ①       Expect Technician Visit Request ①       Registered Meters ①         My jobs ●       SEND ON-LINE READ REQUEST |                  |                  |           |              |               |             |     |                  |
|--------------------|----------------------------------------------------------------------------------------------------|------------------|------------------|-----------|--------------|---------------|-------------|-----|------------------|
| On-Li              | ne Read Job                                                                                                    | s                |                  |           |              |               |             |     | \$\$ × > +       |
|                    | JOB ID 🗸                                                                                                    | REQUEST TIME     | COMPLETION ETA   | JOB STATE | NO. OF UNITS | SUCCESS UNITS | FAIL UNITS  |     | PENDING UNITS    |
|                    | <u>31102285</u>                                                                                                    | 09/26/2023 03:24 | 09/26/2023 03:28 | Success   | 1            | 1             |             | 0   | 0                |
|                    | 31102261                                                                                                    | 09/26/2023 02:46 | 09/26/2023 02:54 | Failed    | 1            | 0             |             | 1   | 0                |
|                    |                                                                                                    |                  |                  |           |              |               | 1 to 2 of 2 | < < | Page 1 of 1 > >I |

# Harmony Encore – My Jobs

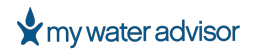

You can also add/remove columns and export the report in Excel, PDF, or email as CSV. The following table provides descriptions of the fields available as columns in the On-Line Read Jobs table.

The following table provides descriptions of the fields available as columns in the On-Line Read Jobs table.

| Field           | Description                                                      |
|-----------------|------------------------------------------------------------------|
| Job ID          | The ID of the job created                                        |
| Request Time    | The time the job was requested                                   |
| Completion ETA  | The estimated time the job will be completed                     |
| Job State       | The status of the job (Pending, Success, or Failed)              |
| No. of Units    | The number of meters requested in the job                        |
| Success Units   | The number of meters that successfully completed an On-Line Read |
| Fail Units      | The number of meters that failed an On-Line Read                 |
| Pending Units   | The number of meters that are still pending in the job           |
| Requesting User | The user who requested the job                                   |

#### **REQUEST DATA LOGS**

Data Logs can be retrieved to view more granular reading data or fill in missing periods of reading history. You can request data log for a meter(s) by utilizing the Data log Request.

To Request a Data Log:

- 1. Go to **Reports** > **Fixed Network**
- 2. Select **Datalog Request** at the top of the Fixed Network section
- 3. Click 'Send Datalog Request'
- 4. Enter the EID, Customer Name, Location, Account No., etc. to search for the meter you want to request a read from
- 5. Select the Meter/Account from the search results
- 6. (Optional) You can select multiple meters to send an On-Line Read request to by repeating Steps 4 and 5 until you have selected the meters you want.
- 7. Enter the Start Date and Time from when you want the meter data logs to start
- 8. Enter the End Date and Time to when you want the meter data logs to end
- 9. Select your **Reads Interval**
- 10. Click **OK**

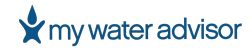

| On-Line Read | (i) Datalog F | Request i) Exp  | ect Technician Visit R | equest () Registe | ered Meters (i) |                          |                     |                 |
|--------------|---------------|-----------------|------------------------|-------------------|-----------------|--------------------------|---------------------|-----------------|
| My jobs      | SEND DATALO   | OG REQUEST      |                        |                   |                 |                          |                     |                 |
| Datalog Re   | quest Jobs    |                 |                        |                   |                 |                          |                     | \$ & \S &       |
| JOB ID       | P↓ R          | REQUEST TIME    | COMPLETION ETA         | JOB STATE         | NO. OF UNITS    | SUCCESS UNITS FAIL UNITS | PENDING UNITS       | REQUESTING USER |
| 3110         | 2269 0        | 09/26/2023 02:5 | 09/26/2023 03:4        | Pending           | 1               | N/A                      | N/A 1               | Jared Russum    |
|              |               |                 |                        |                   |                 |                          |                     |                 |
|              |               |                 |                        |                   |                 |                          | 1 to 1 of 1 🛛 K 🖌 P | age 1 of 1 💙 🔀  |

Harmony Encore – Datalog Request

A job will be created to get the Data Log from the meter(s). This usually takes anywhere from 5-8 minutes and Harmony Encore will let you know when a response is due.

| Send Datalog request  | ×               |
|-----------------------|-----------------|
| Electronic ID         |                 |
| 13397408 🛞            |                 |
| Start Date & Time     |                 |
| 09/18/2023 08:00 AM   | Ë               |
| End Date & Time       |                 |
| 09/26/2023 08:00 AM   | Ë               |
| Reads Interval        |                 |
| 30 minutes            | ~               |
|                       | OK CANCEL       |
| Harmony Encore – Send | Datalog Request |

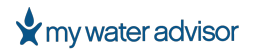

Once a job has been created, you can view the job and job status in the table. You can toggle between 'My jobs', which show only the on-line reads you requested, or 'All jobs', which show all the on-line reads requested in your system.

| On-Line | Read (i) | Datalog Request (i) | Expect Technician Visit Request 🕧 | Registered Meters (i) |               |                          |                  |
|---------|----------|---------------------|-----------------------------------|-----------------------|---------------|--------------------------|------------------|
| My jobs | SE       | ND DATALOG REQUEST  |                                   |                       |               |                          |                  |
| Datalo  | g Reques | t Jobs              |                                   |                       |               |                          | \$ & A &         |
|         | JOB ID 🗸 | REQUEST TIME        | COMPLETION ETA JOB STATE          | NO. OF UNITS          | SUCCESS UNITS | FAIL UNITS PENDING UNITS | REQUESTING USER  |
|         | 31102269 | 09/26/2023 02:5     | 09/26/2023 03:4 Failed            | 1                     | 0             | 1 0                      | Jared Russum     |
|         |          |                     |                                   |                       |               |                          |                  |
|         |          |                     |                                   |                       |               | 1 to 1 of 1 K 🔨          | Page 1 of 1 > >I |

#### Harmony Encore – My Jobs

You can also add/remove columns and export reports in Excel, PDF, or email as CSV.

| Field           | Description                                                   |
|-----------------|---------------------------------------------------------------|
| Job ID          | The ID of the job created                                     |
| Request Time    | The time the job was requested                                |
| Completion ETA  | The estimated time the job will be completed                  |
| Job State       | The status of the job (Pending, Success, or Failed)           |
| No. of Units    | The number of meters requested in the job                     |
| Success Units   | The number of meters that successfully completed the Data Log |
| Fail Units      | The number of meters that failed a Data Log                   |
| Pending Units   | The number of meters that are still pending in the job        |
| Requesting User | The user who requested the job                                |

#### **EXPECT A TECHNICIAN'S VISIT**

When a meter is connected to a base station, it cannot be read via drive-by. If a technician needs to visit a meter and read it, follow these steps to disconnect the meter from the base station during a designated time.

To Expect a Technician's Visit:

- 1. Go to **Reports** > **Fixed Network**
- 2. Select Expect Technician Visit Request at the top of the Fixed Network section
- 3. Click 'Send Expect Technician Visit Request'
- 4. Enter the EID, Customer Name, Location, Account No., etc. to search for the meter you want to request a read from
- 5. Select the Meter/Account from the search results
- 6. Enter the Start Date and Time from when you want the meter to go into 'drive-by' mode

PAGE 71

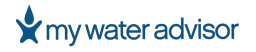

- 7. Select the **Duration** you want the meter to stay in 'drive-by' mode before it reconnects to the base station/repeater
- 8. Click **OK**

|                                                     | ¢; 🗴 🗅 🗳                                                                                                    |
|-----------------------------------------------------|----------------------------------------------------------------------------------------------------|
| NO. OF UNITS SUCCESS UNITS FAIL UNITS PENDING UNITS | REQUESTING USER                                                                                                    |
| No Rows To Show                                     |                                                                                                    |
| 0 to 0 of 0 K 🗸 Pa                                  | ge 0 of 0 > >I                                                                                                    |
|                                                     | NO. OF UNITS         SUCCESS UNITS         FAIL UNITS         PENDING UNITS           No Rows To Show         0 to 0 of 0         K         < Page |

## Harmony Encore – Expect Technician Visit Request

A job will be created to send the Expect Technician Visit Request to the meter. Harmony Encore will let you know when a response is due.

| Expect technician visit                                  |          | ×     |
|----------------------------------------------------------|----------|-------|
| Electronic ID                                            |          |       |
| 13397400                                                 |          |       |
| Start Date & Time:                                       |          |       |
| 09/27/2023 12:00 PM                                      | Ë        | NOW   |
| Duration                                                 |          |       |
| 4 hour                                                   |          | ~     |
| Response Due At: 09/27/2023 08:43 AM<br>Job ID: 31105409 |          |       |
|                                                          | ок       | CLOSE |
|                                                          | abniaian | Vieit |

PAGE 72
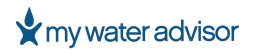

Once a job has been created, you can view the job and job status in the table. You can toggle between 'My jobs', which show only the Expect Technician's Visit you requested, or 'All jobs', which show all the Expect Technician's Visit requested in your system.

| On-Line Read ① Datalog Request ① Expect Technician Visit Request ① | Registered Meters 🕕          |                          |                 |
|--------------------------------------------------------------------|------------------------------|--------------------------|-----------------|
| My jobs                                                            |                              |                          |                 |
| Expect Technician Visit Request Jobs                               |                              |                          | \$ X M A        |
| JOB ID $\downarrow$ REQUEST TIME COMPLETION ETA JOB STAT           | E NO. OF UNITS SUCCESS UNITS | FAIL UNITS PENDING UNITS | REQUESTING USER |
| 31105409      09/27/2023 08:2      09/27/2023 08:4      Pending    | 1 N/A                        | N/A 1                    | Jared Russum    |
|                                                                    |                              |                          |                 |
|                                                                    |                              | 1 to 1 of 1 🛛 K 🔨 F      | age 1 of 1 > >I |

#### Harmony Encore – My Jobs

You can also add/remove columns and export the report in Excel, PDF, or email as CSV.

| Field           | Description                                                 |  |  |  |  |
|-----------------|-------------------------------------------------------------|--|--|--|--|
| Job ID          | The ID of the job created                                   |  |  |  |  |
| Request Time    | The time the job was requested                              |  |  |  |  |
| Completion ETA  | The estimated time the job will be completed                |  |  |  |  |
| Job State       | The status of the job (Pending, Success, or Failed)         |  |  |  |  |
| No. of Units    | The number of meters requested in the job                   |  |  |  |  |
| Success Units   | The number of meters that successfully completed an Expect  |  |  |  |  |
|                 | Technician Visit                                            |  |  |  |  |
| Fail Units      | The number of meters that failed an Expect Technician Visit |  |  |  |  |
| Pending Units   | The number of meters that are still pending in the job      |  |  |  |  |
| Requesting User | The user who requested the job                              |  |  |  |  |

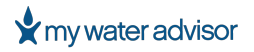

#### VIEW REGISTERED UNITS

Registered units are meters that have called in to the base station/repeater and successfully registered on the network.

| On-Li | ine Read 🥡      | Datalog Request 🕕 | Expect Technician | Visit Request 🕕 | Registered Mete | ers ()              |                     |             |                  | ~               |
|-------|-----------------|-------------------|-------------------|-----------------|-----------------|---------------------|---------------------|-------------|------------------|-----------------|
| ∑ se  | arch by All 🗸   | This Month        |                   |                 |                 |                     |                     |             | [                | Advanced Search |
| View  | 00              |                   |                   |                 |                 |                     |                     | \$\$ ×      |                  | VIEW ON MAP     |
|       | EID             | METER SN          | UNIT TYPE         | BASE STATION    | REPEATER        | LAST REGISTRATION   | NO OF<br>REGISTRATI | UPLINK RSSI | DOWNLINK<br>RSSI | ADDRESS         |
|       | 2240265         | 02240265          | Allegro 4GBL      | 10013           | N/A             | 09/1/2023 02:23 PM  | 1                   | -122        | -109             | 170 W HA        |
|       | 2240280         | 02240280          | Allegro 4GBL      | 10013           | N/A             | 09/19/2023 04:14 PM | 4                   | -109        | -95              | 3924 N 22       |
|       | <u>10885766</u> | 10885766          | Allegro 4GBL      | 10013           | N/A             | 09/21/2023 09:00 AM | 1                   | -98         | -107             | 2854 N CH       |
|       | 10482015        | 10482015          | Allegro WM E      | 10013           | N/A             | 09/14/2023 07:28 PM | 1                   | -121        | -102             | 472 E 210       |
|       | 2240038         | 02240038          | Allegro 4GBL      | 10013           | N/A             | 09/7/2023 02:59 PM  | 1                   | -77         | -69              | 1741 N 42       |
|       | 2237853         | 02237853          | Allegro 4GBL      | 10013           | N/A             | 09/7/2023 06:32 AM  | 1                   | -122        | -118             | 204 E 390       |

Harmony Encore – Registered Meters

The Registered Meters report will display 20 rows at a time, and you can switch pages at the bottom of the report.

To generate a Registered Meters Report:

- 1. Go to **Reports > Fixed Network**
- 2. Select **Registered Meters** at the top of the Fixed Network section
- 3. Click **Search By**
- 4. Select the parameter you want to Search By in the drop-down list
- 5. (Optional) Check/uncheck 'First Registration Only' box
- 6. Click **Apply**
- 7. Enter the **Date Range** for the report by selecting dates on the calendar or using the quick options 'This Month', 'Past Month', 'Year to Date', or 'Past 3 Months'.
- 8. Click Apply

#### MY WATER ADVISOR | USER GUIDE

### my water advisor

|                         |               |   | September 2023 |         | October 2023 |    |        | !3   |    |         |      |    |    |       |    |
|-------------------------|---------------|---|----------------|---------|--------------|----|--------|------|----|---------|------|----|----|-------|----|
|                         |               |   | Su             | Мо      | Tu           | We | Th     | Fr   | Sa | Su      | Мо   | Tu | We | Th    | Fr |
| All                     | $\times \sim$ |   | 27             | 28      | 29           | 30 | 31     | 1    | 2  | 1       | 2    | 3  | 4  | 5     | 6  |
|                         |               |   | З              | 4       | 5            | 6  | 7      | 8    | 9  | 8       | 9    | 10 | 11 | 12    | 13 |
| First registration only |               |   | 10             | 11      | 12           | 13 | 14     | 15   | 16 | 15      | 16   | 17 | 18 | 19    | 20 |
| inscregistation only    |               |   | 17             | 18      | 19           | 20 | 21     | 22   | 23 | 22      | 23   | 24 | 25 | 26    | 27 |
|                         |               | _ | 24             | 25      | 26           | 27 | 28     | 29   | 30 | 29      | 30   | 31 | 1  | 2     | 3  |
| APPLY                   | CANCEL        |   |                | -       | -            | -  |        |      |    |         |      |    |    |       |    |
|                         |               |   | т              | his Mon | th           |    | Past M | onth |    | Year to | Date |    |    | APPLY | c  |

Harmony Encore – Apply Changes

Search by options available:

- All
- Base Station ID
- Repeater ID

The following table provides descriptions of the fields available as columns in the Registered Meters Report

| Field              | Description                                                          |
|--------------------|----------------------------------------------------------------------|
| EID                | The Electronic ID of the meter                                       |
| Meter SN           | The serial number of the meter                                       |
| Base Station       | The Base Station ID the meter is registered to                       |
| Repeater           | The Repeater ID the meter is registered to                           |
| Last Registration  | The date and time the meter last registered to the base              |
|                    | station/repeater                                                     |
| No of Registration | The number of registrations for the meter                            |
| Uplink RSSI        | The uplink Received Signal Strength Indicator (RSSI) of the meter    |
| Downlink RSSI      | The downlink Received Signal Strength Indicator (RSSI) of the meter  |
| Address            | The address of the property associated with the meter (also known as |
|                    | the Service Address)                                                 |
| Longitude          | The geocoded/provided longitude of the meter                         |
| Latitude           | The geocoded/provided latitude of the meter                          |

The Advanced Search options available are as follows:

- Number of Registration
- Uplink RSSI
- Downlink RSSI

# SETTINGS AND ADMIN FUNCTIONS

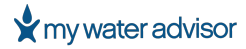

#### SETTINGS AND ADMIN FUNCTIONS

#### FORGOT PASSWORD/PASSWORD RESET

If you have forgotten your password or need to reset your password for Harmony Encore:

- 1. Click the 'Forgot your password?' link on the Login page
- 2. Enter your **Email Address**
- 3. Click the 'Send Instructions' button

| Harmony Encore | Powered by Master Meter Inc. M     |
|----------------|------------------------------------|
|                |                                    |
|                | FORGOT PASSWORD                    |
|                | Email Address                      |
|                | SEND INSTRUCTIONS                  |
|                |                                    |
|                |                                    |
|                |                                    |
|                |                                    |
|                |                                    |
|                | Harmony Encore – Send Instructions |

- 4. You will receive an email to the email address provided, (if valid) NOTE: If you do not receive the email, please check your spam/junk folder.
- 5. Click on the reset password link provided in the email. The email will look like below:

| Forgotten Password Reset                                                                                                    |                                                                                                    |  |  |  |  |  |  |  |
|----------------------------------------------------------------------------------------------------|----------------------------------------------------------------------------------------------------|--|--|--|--|--|--|--|
| HA Harmony Accounts <account@harmonyencoremdm.com><br/>To</account@harmonyencoremdm.com>                                                                                                    | $\textcircled{\begin{tabular}{c} \hline \hline \hline \hline \hline \hline \hline \hline \hline \hline \hline \hline \hline \hline \hline \hline \hline \hline \hline$ |  |  |  |  |  |  |  |
| You don't often get email from account@harmonyencoremdm.com. Learn why this is important                                                                                                    |                                                                                                    |  |  |  |  |  |  |  |
| Somebody requested a new password for the Harmony account of No changes were made to your account yet.                                                                                                    |                                                                                                    |  |  |  |  |  |  |  |
| You can reset your password by clicking the link below:                                                                                                    |                                                                                                    |  |  |  |  |  |  |  |
| https://harmonyencoremdm.com/account/reset-forgotten-password?token=CfDJ8O4JJQFIS8JPI3g5Q7qXnelsQ%252bto%<br>252f9KTrbJPXK603RjrCMNAEyrgl6qCpSNIAV0df5iX4tgK8ktFZuDVaP0ZPNi1LYaBq2%252fjHfXmNg%252f%252fZeBzA3yur32DwAYp0uA%252fG%252fbWdgq58CvgJLCuY06slf% |                                                                                                    |  |  |  |  |  |  |  |
| If you did not request a new password no action required.                                                                                                    |                                                                                                    |  |  |  |  |  |  |  |
| Harmony Encore – Forgot Password Reset                                                                                                    | <u> </u>                                                                                                    |  |  |  |  |  |  |  |

## GLOSSARY

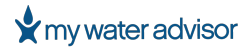

#### GLOSSARY

- Advanced Metering Infrastructure AMI
  Integrated system to collect and transmit meter data through two-way communication.
- Automated Meter Reading AMR System where meters are read electronically either by a walk-by or drive-by method.

#### Billing Import

A process of importing meters and demographic data from a billing software into an MDM (Harmony Encore).

Billing Export

A process of exporting readings data to a billing software.

• Billing Software

A software system which utilizes MDM (Harmony Encore) data to bill a customer. Sometimes referred to as Customer Information System (CIS).

#### • Customer Information System (CIS)

A software system which utilizes MDM (Harmony Encore) data to bill a customer. Sometimes referred to as Billing System.

#### • Data Log

Readings and alerts data stored in the meter's memory. Data logs can be retrieved to view more granular reading data or fill in missing periods of reading history.

#### • Drive-by System

Alternative naming for an AMR system in which a meter's data is electronically collected by a vehicle driving by them.

• Fixed Network

Alternative name for an AMI network – Network to collect meters' data.

#### • Geographic Information System – GIS

A system that creates, manages, analyzes, and maps all types of data. In our software it displays the meters and communication devices over a map.

Harmony Mobile

Master Meter's software for AMR systems.

Main Meter

The primary meter for a building that has submeters.

#### • Meter Data Management – MDM

A software system that performs long-term data storage and management for data delivered by smart metering systems. The software manages meters and meters' reading data, alerts, consumptions, etc.

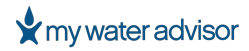

#### • Microsoft Azure

Microsoft's cloud hosting service. Harmony and Encore are hosted in Azure.

#### • Routes

A group of meters maintained by the billing software. Each meter is part of a route.

#### • Software as a Service – SaaS

A software licensing and delivery model in which software is licensed on a subscription basis and is centrally hosted. Harmony and Encore are SaaS systems.